|                                                                                                    | 09:37 ar UT 🔯                                   |                                                                                                    |
|----------------------------------------------------------------------------------------------------|-------------------------------------------------|----------------------------------------------------------------------------------------------------|
|                                                                                                    | Mr Drits Solar Cloud Mr Dott Solar State 0.0 J  |                                                                                                    |
| All and and and and and and and and and and                                                                                                    | TODAY WORTH YEAR DEVYEARS                       | System Ready                                                                                                    |
| Property     Property     Propery     Property     Property     Proper | C no cateriator                                 | Inverter Comm. Internet Comm.                                                                                                    |
|                                                                                                    | Get plane who                                   | ES-10                                                                                                    |
|                                                                                                    | Create non statut de cândre<br>DELTA demo plant | ETHERNET US8 1000101121                                                                                                    |
|                                                                                                    |                                                 | The second second secon |

# MyDeltaSolar Cloud

# Configuration de la surveillance des installations photovoltaïques dans MyDeltaSolar Cloud pour onduleurs SOLIVIA

Installation et mise en service. Enregistrement dans MyDeltaSolar Cloud.

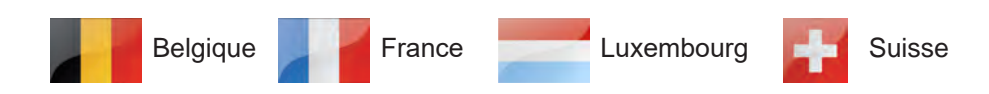

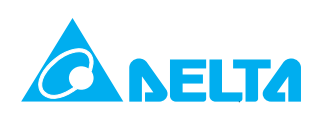

# Informations légales

Ce manuel s'applique aux installations photovoltaïques existantes qui ont été jusqu'à présent surveillées à l'aide de SOLI-VIA Monitoring et dans lesquelles **au moins** un des onduleurs suivants est installé :

- Onduleur SOLIVIA avec protocole SOLIVIA pour RS485
- Onduleur Delta-RPI avec protocole SOLIVIA pour RS485

Afin de pouvoir appliquer les consignes de travail décrites dans ce manuel, le matériel et le logiciel suivants sont également nécessaires :

- Collecteur de données DC1
- Version actuelle de l'application SoliviaSolar pour iOS ou Android
- Version actuelle de l'application DeltaSolar pour iOS ou Android

Ce guide décrit :

- l'installation du collecteur de données DC1 Data Collector ;
- la mise en service du DC1 ;
- l'établissement de la communication entre le DC1 et les onduleurs,
- l'enregistrement de l'installation photovoltaïque dans My-DeltaSolar Cloud ;
- la définition des autorisations d'accès.

Delta met à jour continuellement ses manuels afin de mettre à votre disposition des informations complètes pour l'installation et l'exploitation de vos onduleurs. Pour cette raison, avant les travaux d'installation, **toujours** vérifier sur <u>solarsolutions.del-</u> <u>ta-emea.com</u> si une version plus récente du guide d'installation et de mise en service rapide ou du manuel d'installation et d'exploitation est disponible.

© Copyright – Delta Electronics (Germany) GmbH – Tous droits réservés.

Ce manuel est destiné aux électriciens qui sont formés et habilités pour l'installation et la mise en service d'onduleurs photovoltaïques reliés au réseau. Les informations contenues dans ce manuel ne doivent pas être reproduites sans un accord écrit préalable de la part de la société Delta Electronics. Les informations contenues dans ce manuel ne doivent pas être utilisées à des fins non directement liées à l'utilisation de l'onduleur.

Toutes les informations et spécifications sont susceptibles d'être modifiées sans avis préalable.

Toutes les traductions de ce manuel qui ne sont pas autorisées par Delta Electronics (Germany) GmbH doivent porter la mention « Traduction du manuel d'exploitation original ».

Delta Electronics (Germany) GmbH Tscheulinstraße 21 79331 Teningen Allemagne

Représentant autorisé pour ce produit dans l'UE : Delta Electronics (Netherlands) B.V. Zandsteen 15 2132 MZ Hoofddorp Pays-Bas

#### Déclaration de conformité UE

Delta Electronics (Netherlands) B.V. déclare par la présente que l'appareil décrit est conforme à la directive 2014/53/UE relative aux équipements radioélectriques.

Le texte intégral de la déclaration de conformité UE est disponible à l'adresse suivante : <u>solarsolutions.delta-emea.com</u>.

#### Remarques sur les versions de ce manuel

| Version | Date       | Commentaires                                                                 |
|---------|------------|------------------------------------------------------------------------------|
| 1.0     | 2024-10-18 | Première édition                                                             |
| 2.0     | 2024-10-28 | Plus d'informations ajoutée à la section <u>« 4.2 Prise RS485 », p. 10</u> . |

# Table des matières

| Inf | ormations légales                                                                                                    |  |  |  |
|-----|----------------------------------------------------------------------------------------------------|--|--|--|
| 1.  | Création d'un compte dans MyDeltaSolar Cloud                                                                                                    |  |  |  |
| 2.  | Composants du collecteur de données DC1 Data Collector                                                                                                    |  |  |  |
| 3.  | 3. Montage du collecteur de données DC1 Data Collector                                                                                                    |  |  |  |
| 4.  | Raccordement du collecteur de données DC1 Data Collector.       4.1         Alimentation électrique.       4.1         4.1.1       Utilisation de l'alimentation du SOLIVIA Gateway M1 G2       4.1.1         4.1.2       Alimentation micro-USB       4.1.2         4.1.3       Fiche à contacts multiples       4.1.3         4.1.4       Prise RS485       11         4.2.1       Introduction.       11         4.2.2       Onduleur avec raccordement RJ45       11         4.2.3       Définition des résistances de terminaison RS485 lorsque plusieurs onduleurs sont raccordés       11         4.3       Raccordement à un routeur Internet       11         4.4       Raccordement d'un récepteur de commande centralisée       11 |  |  |  |
| 5.  | Mise en service du DC1 (application SoliviaSolar)       1         5.1       Connexion de l'application SoliviaSolar au DC1 (Android)       1         5.2       Connexion de l'application SoliviaSolar au DC1 (iOS)       1         5.3       Établissement de la communication entre le DC1 et les onduleurs       2         5.4       Connexion du DC1 au routeur Internet (Ethernet)       2         5.5       Connexion du DC1 au routeur Internet (Wi-Fi)       2                                                                                                    |  |  |  |
| 6.  | 5.6       Enregistrement de l'installation photovoltaïque dans MyDeltaSolar Cloud       2         5.7       Activation des entrées numériques       2         Contrôle de l'accès à la nouvelle installation photovoltaïque (application DeltaSolar)       3         6.1       Introduction       3         6.2       Définir le propriétaire (Owner) du système       3                                                                                                    |  |  |  |
| 7   | b.3       rest de la surveillance de l'installation photovoltalque.       3         Modification de la liste des utilisateurs autorisés (application DeltaSolar)       3                                                                                                    |  |  |  |
| 8.  | Caractéristiques techniques                                                                                                    |  |  |  |
| Se  | vice client Delta                                                                                                    |  |  |  |
|     |                                                                                                    |  |  |  |

#### Création d'un compte dans My-1. **DeltaSolar Cloud**

Pour utiliser MyDeltaSolar Cloud, un compte est nécessaire. En l'absence de compte, s'enregistrer avant de démarrer le collecteur de données DC1 Data Collector. L'utilisateur final/opérateur de l'installation photovoltaïque et l'installateur doivent s'enregistrer séparément afin d'avoir un accès complet aux données de l'onduleur et de l'installation. La procédure est décrite au chapitre « 7. Modification de la liste des utilisateurs autorisés (application DeltaSolar) », p. 35.

Le compte peut être configuré à l'aide de l'application SoliviaSolar ou DeltaSolar.

Appuyer sur Create an Account (Créer un compte).

|                      | Login             |            |
|----------------------|-------------------|------------|
| Email address:       |                   |            |
| Password!            |                   | 8          |
| Show Email           | Remember Passworn | 4          |
| Forgot your password | Create            | an account |
| Forgot your password | Creat             |            |

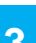

1

Ce message s'affiche si l'enregistrement a réussi.

3

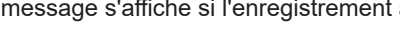

| REGISTER         |                                                                                        |
|------------------|----------------------------------------------------------------------------------------|
| me@somewhere.com |                                                                                        |
|                  |                                                                                        |
|                  | 1                                                                                      |
| Register         |                                                                                        |
|                  |                                                                                        |
|                  |                                                                                        |
|                  |                                                                                        |
|                  | REGISTER<br>me@somewhere.com<br>br the MyDeltaSolar service,<br>Register<br>Comparison |

Saisir l'adresse e-mail et le mot de passe. Lire et accep-

ter les conditions d'utilisation. Appuyer ensuite sur le

bouton Register (S'enregistrer).

| Emailt            | Ailm atomy stormart           |
|-------------------|-------------------------------|
| Paseword          | 2 (5) (5) (543(5) (54-22(5-7) |
| Confirm paseword: | 3 (0 15 chars (6a.22 - 8.3)   |
| accept the        | (1)                           |
| Leccept the       | SUCCESS                       |

2

# 2. Composants du collecteur de données DC1 Data Collector

# 2.1 Contenu de la livraison

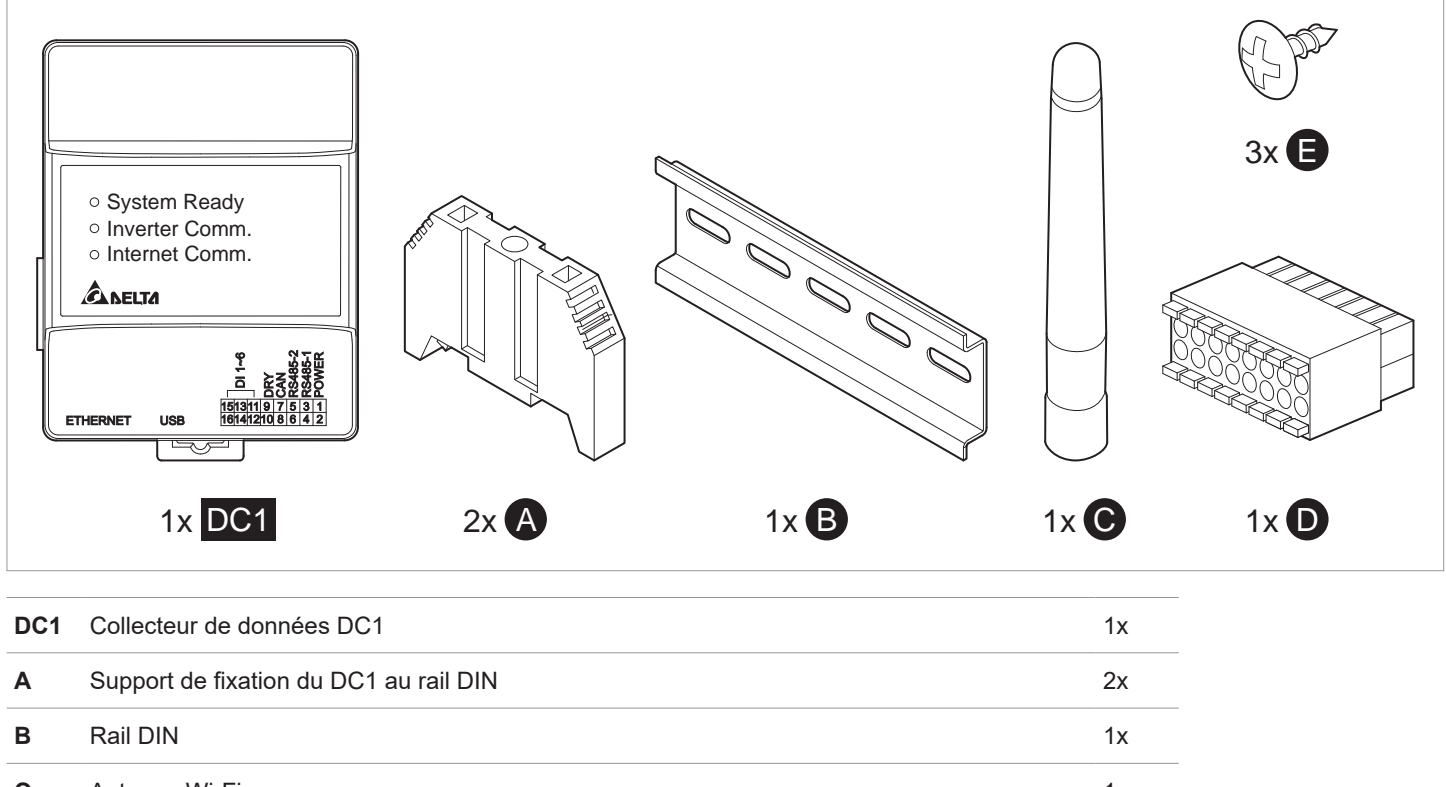

| С | Antenne Wi-Fi                 | 1x |
|---|-------------------------------|----|
| D | Fiche à contacts multiples    | 1x |
| E | Vis de fixation du DC1 au mur | 3x |
|   |                               |    |

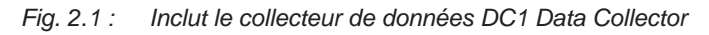

# 2 Composants du collecteur de données DC1 Data Collector

#### Raccordements

## 2.2 Raccordements

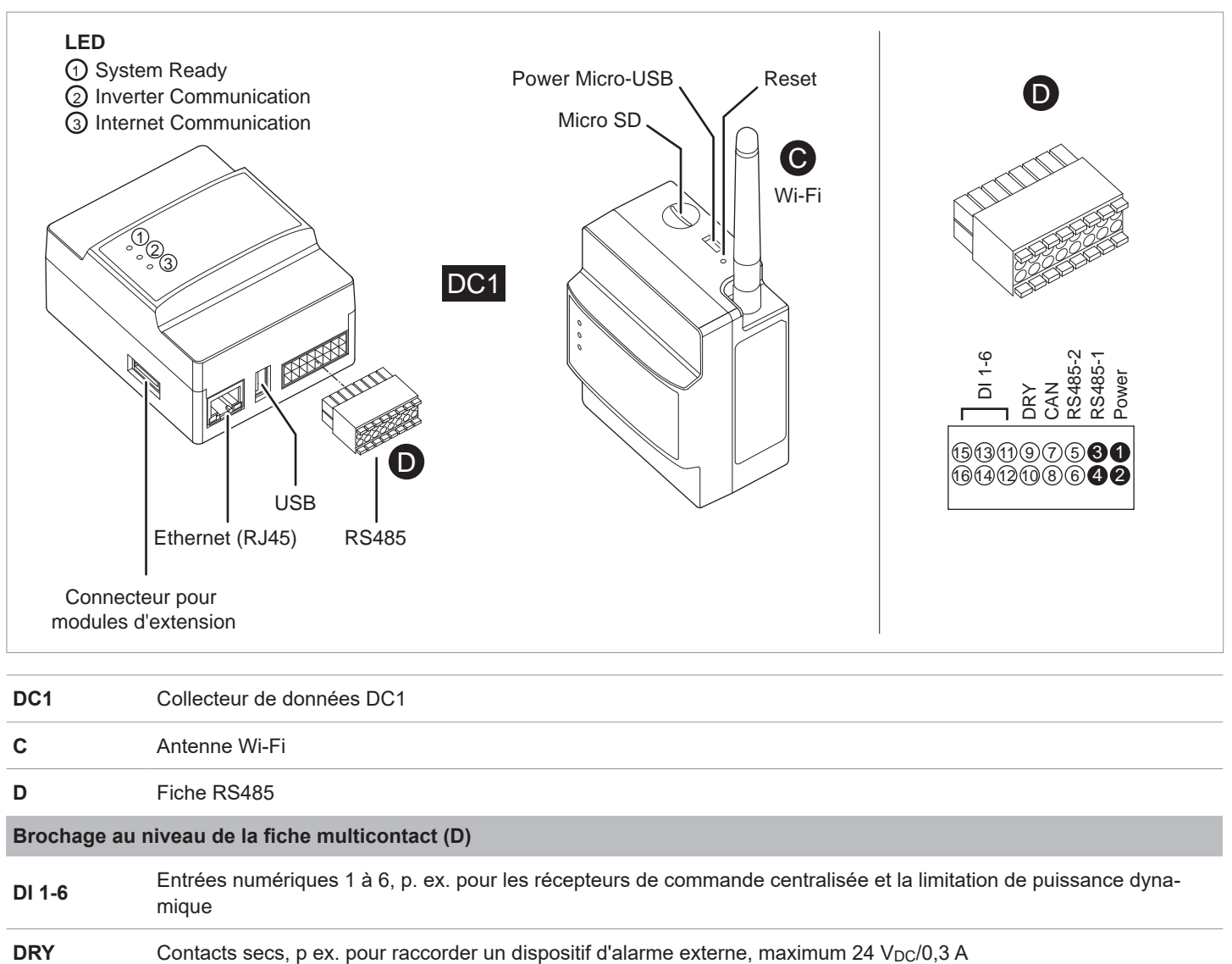

| CAN     | Non utilisé                                                                         |
|---------|-------------------------------------------------------------------------------------|
| RS485-2 | RS485 pour le raccordement à des systèmes de surveillance tiers                     |
| RS485-1 | RS485 pour le raccordement de l'onduleur                                            |
| Power   | Raccordement d'une alimentation externe 12 VDC, p. ex. à partir d'un onduleur delta |

Fig. 2.2 : Raccordements sur le collecteur de données DC1 Data Collector

# 3. Montage du collecteur de données DC1 Data Collector

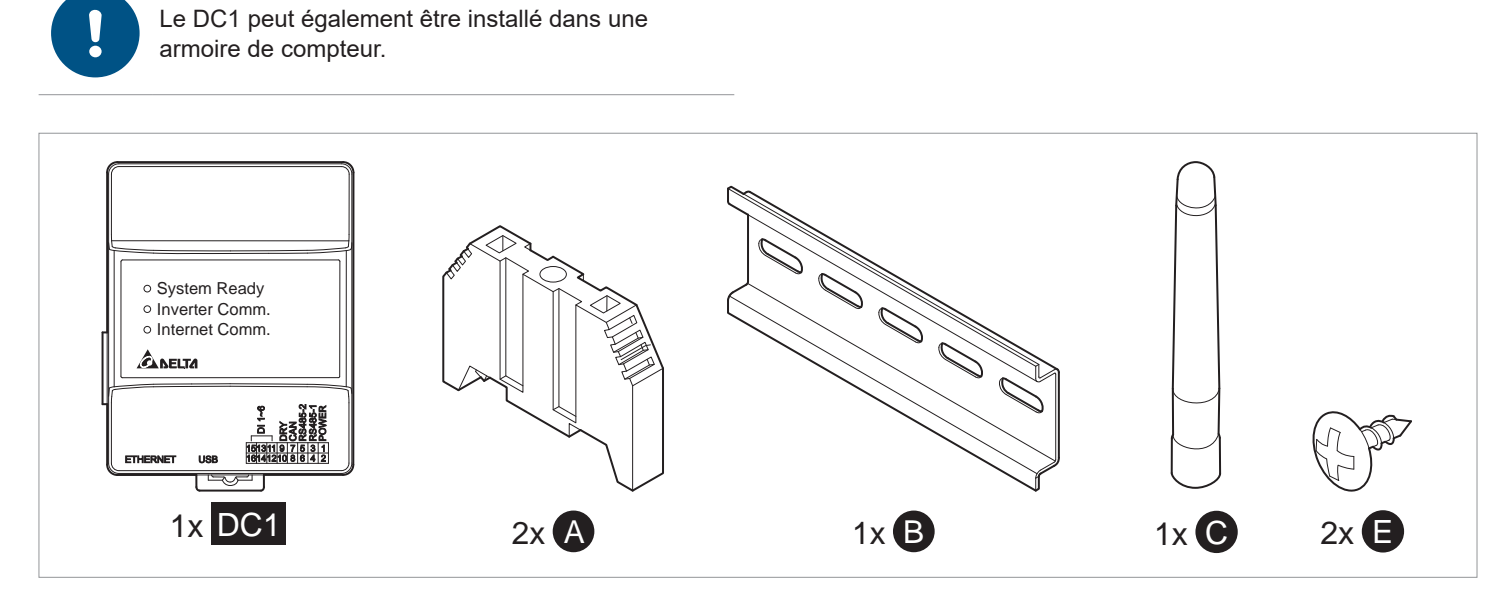

Fig. 3.1 : Pièces nécessaires au montage du DC1

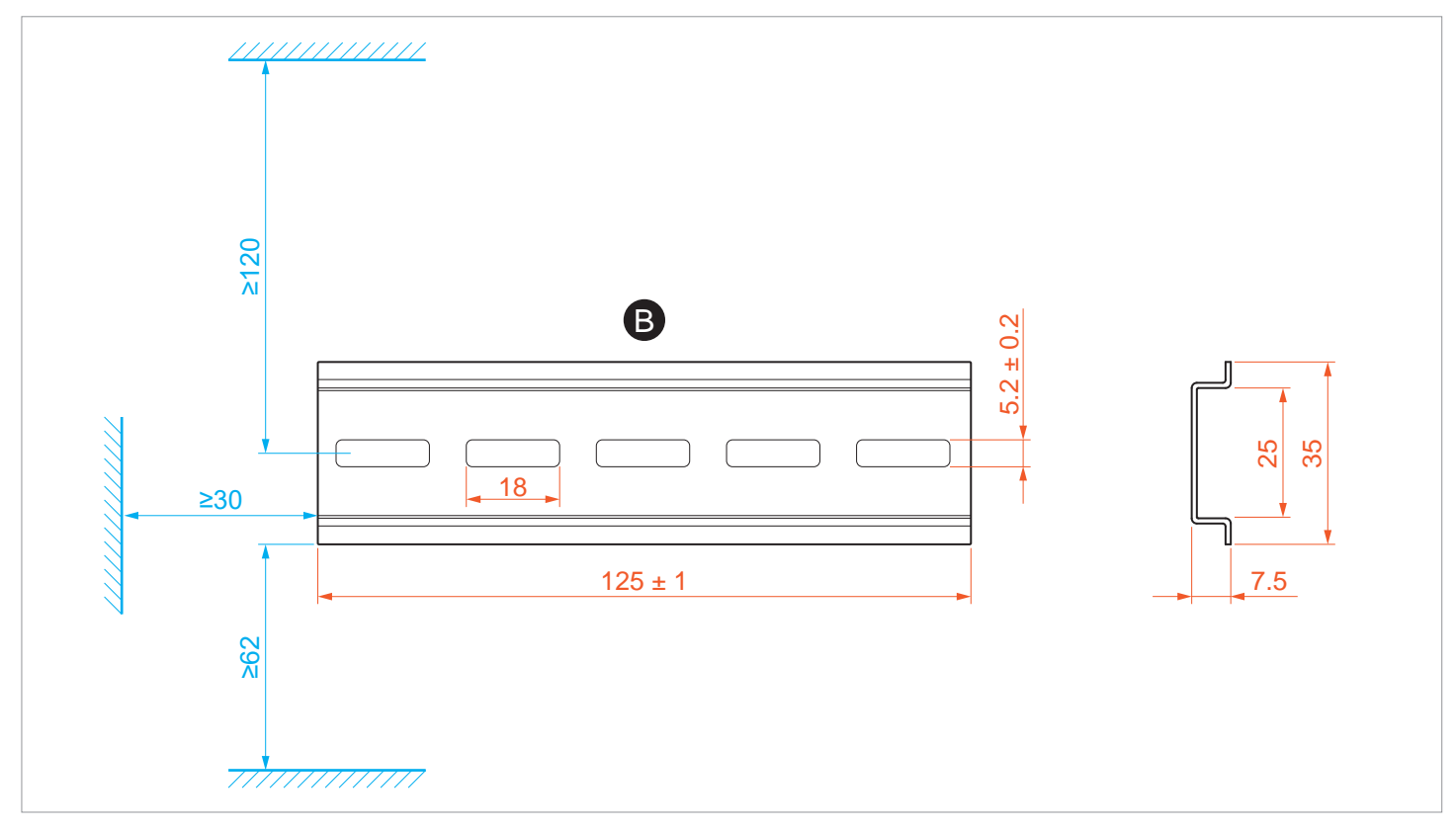

Fig. 3.2 : Dimensions et distances de montage du rail DIN (en mm)

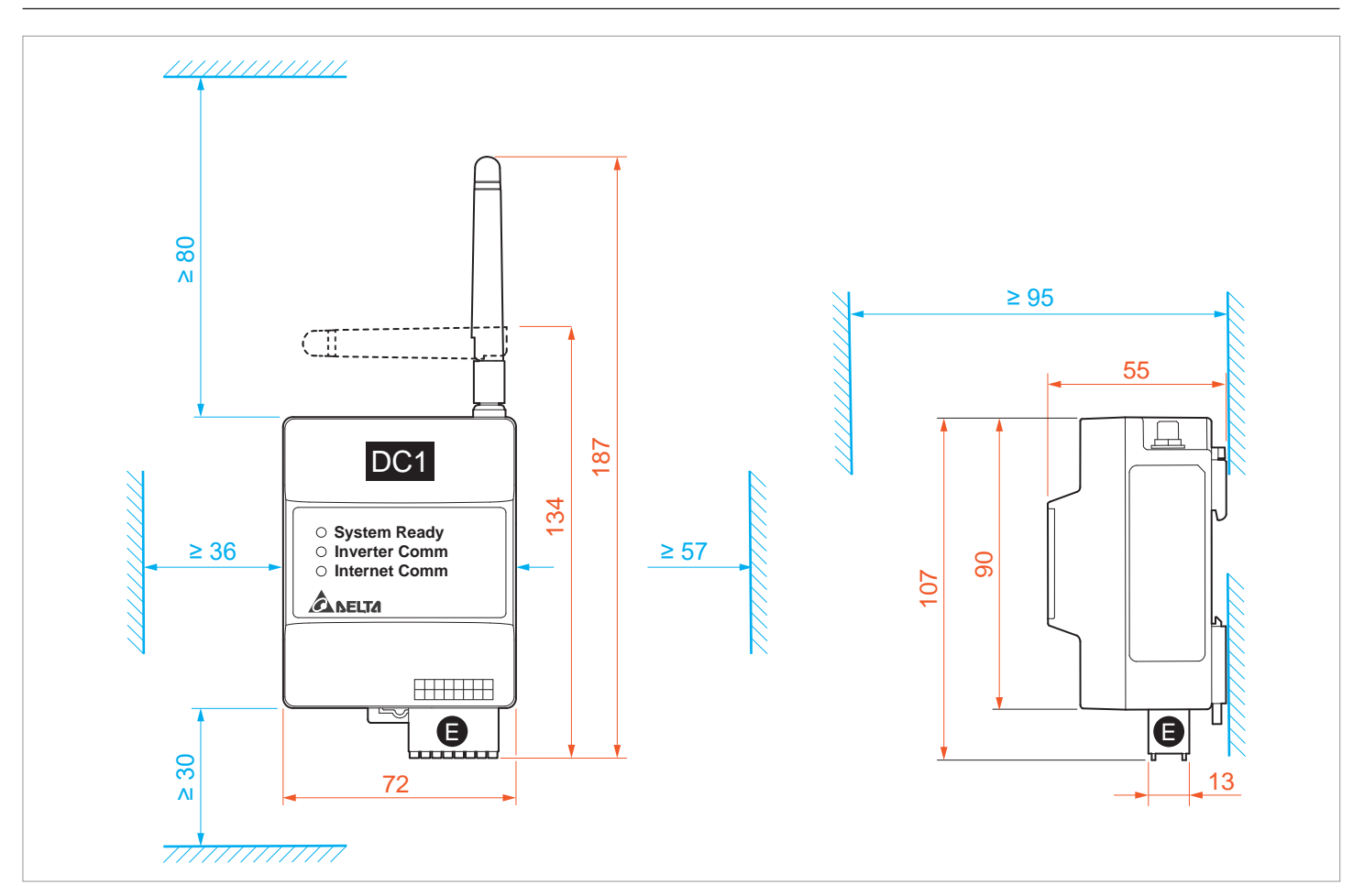

Fig. 3.3 : Dimensions et distances de montage du collecteur de données DC1 Data Collector (en mm)

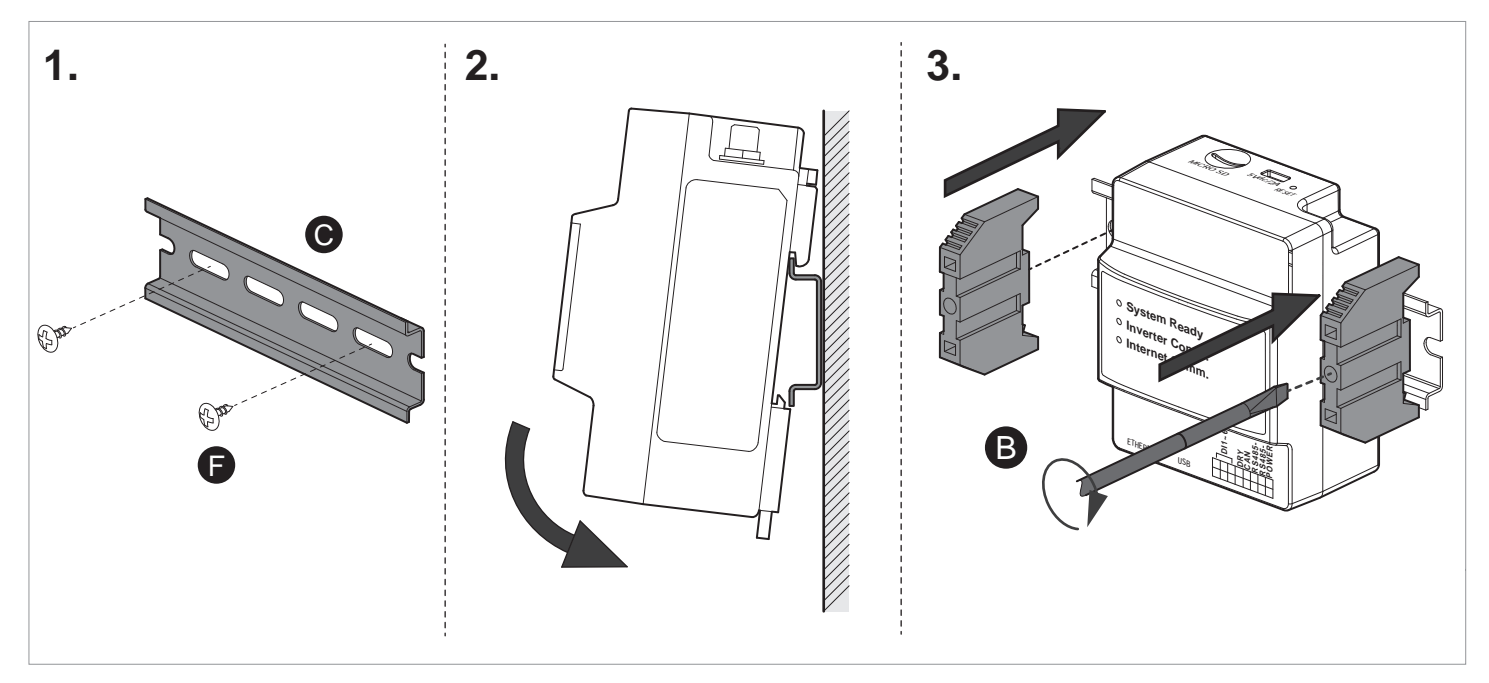

Fig. 3.4 : Montage du collecteur de données DC1 Data Collector sur le rail DIN fourni

# 4. Raccordement du collecteur de données DC1 Data Collector

# 4.1 Alimentation électrique

Le collecteur de données DC1 Data Collector ne possède pas d'alimentation intégrée.

| Tension d'alimentation                                |                             |
|-------------------------------------------------------|-----------------------------|
| <ul> <li>via la fiche à contacts multiples</li> </ul> | 9 à 25 V <sub>DC</sub> /5 W |
| • via micro-USB                                       | 5 V <sub>DC</sub> /5 W      |

## 4.1.1 Utilisation de l'alimentation du SOLIVIA Gateway M1 G2

Il est possible d'utiliser l'alimentation du SOLIVIA Gateway M1 G2, car les deux appareils sont dotés d'un port micro-USB. Il s'agit de la variante la plus simple.

# 4.1.2 Alimentation micro-USB

Tension d'alimentation via micro-USB : 5  $V_{DC}$ /5 W.

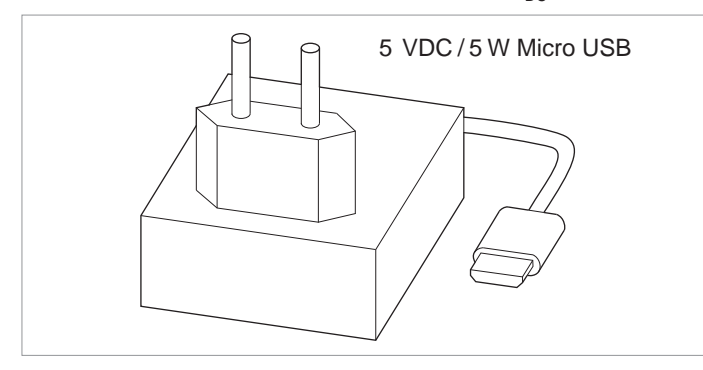

Fig. 4.1 : Alimentation en tension via micro-USB

# 4.1.3 Fiche à contacts multiples

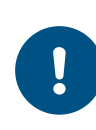

Certains onduleurs sont dotés d'une alimentation 12 VDC intégrée qui peut alimenter le DC1. Pour ce faire, se reporter aux instructions de l'onduleur.

Tension d'alimentation via la fiche à contacts multiples : 9 à 25  $V_{\mbox{\tiny DC}}/5$  W.

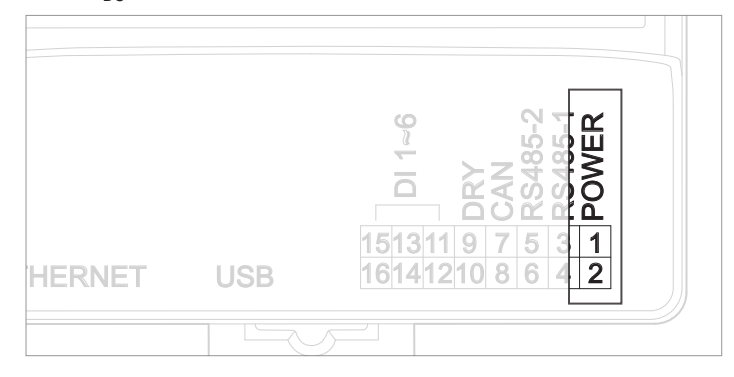

Fig. 4.2 : Raccordement d'une alimentation en tension.

#### Caractéristiques du câble

CAT5/CAT6 ;  $\varnothing$  7 à 10 mm ; 0,25 à 1,5 mm² ; torsadé, blindé

#### Assemblage de câble

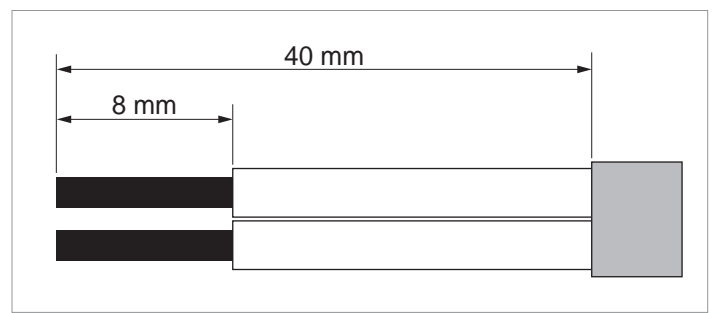

Fig. 4.3 : Assemblage du câble de la fiche multicontact

# 4 Raccordement du collecteur de données DC1 Data Collector

#### Prise RS485

# 4.2 Prise RS485

## 4.2.1 Introduction

Dans la mesure où la solution SOLIVIA Monitoring a déjà été utilisée, un câble RS485 est déjà présent dans l'installation photovoltaïque.

Le raccordement RS485 au SOLIVIA Gateway G1 M2 s'effectue sur le modèle d'un connecteur RJ45.

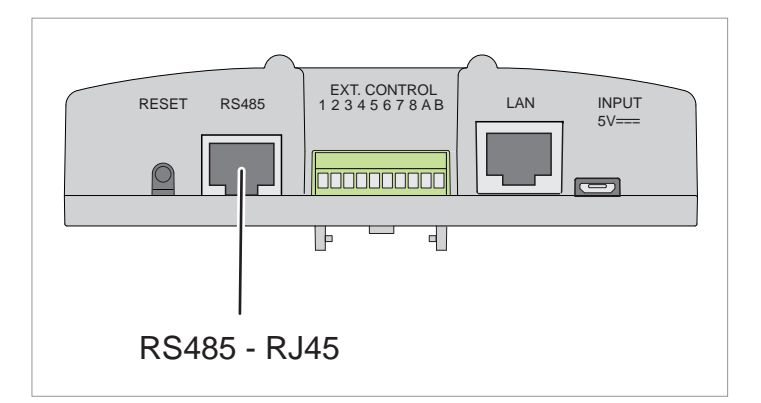

Fig. 4.4 : Prise RJ45 pour câble RS485 sur le SOLIVIA Gateway M1 G2

Le raccordement du collecteur de données DC1 Data Collector s'effectue en connectant des fils individuels à un connecteur multicontact.

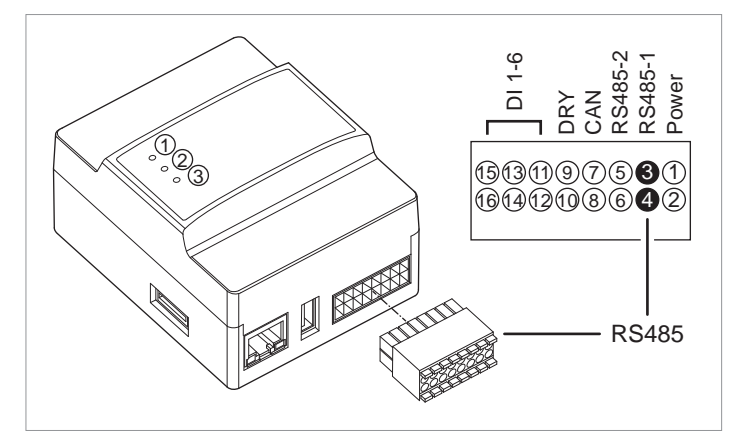

Fig. 4.5 : Raccordement RS485 sur le DC1

Le câble RS485 existant doit également être réassemblé sur la fiche RJ45.

#### ATTENTION

Retirer le câble de communication de tous les onduleurs avant de réassembler le câble de communication. Cela évite d'endommager le raccordement de communication des onduleurs.

# 

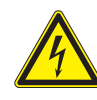

Risque de choc électrique lors de toute intervention sur l'onduleur

Certains onduleurs doivent être ouverts pendant l'installation, p. ex. pour accéder à la carte de communication.

Pendant le fonctionnement, l'onduleur transporte une tension électrique mortelle.

- Tous les travaux électriques sur l'onduleur doivent être effectués uniquement par des électriciens formés et habilités pour travailler sur des onduleurs solaires reliés au réseau.
- Toujours suivre les instructions d'utilisation et de sécurité contenues dans la notice d'instructions de l'onduleur.

#### 4.2.2 Onduleur avec raccordement RJ45

#### 4.2.2.1 Brochage de la fiche RJ45

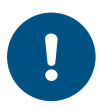

Pour plus d'informations sur le brochage du raccordement RS485, se reporter au manuel de l'onduleur.

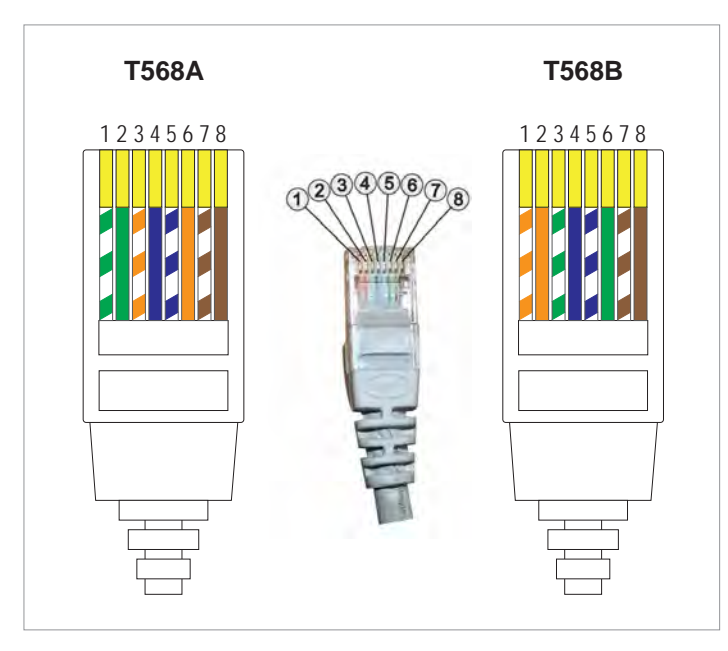

Fig. 4.6 : Disposition des broches sur la prise RJ45 de l'onduleur

| Bro- |       | Codage       | Codage couleur |              | Affectation sur l'onduleur |               |
|------|-------|--------------|----------------|--------------|----------------------------|---------------|
| che  | T568A |              | T568           | В            | SOLIVIA G3                 | SOLIVIA G4    |
| 1    |       | blanc-vert   |                | blanc-orange | Réservé                    | Réservé       |
| 2    |       | vert         |                | orange       | Réservé                    | Réservé       |
| 3    |       | blanc-orange |                | blanc-vert   | Réservé                    | Réservé       |
| 4    |       | bleu         |                | bleu         | MASSE (RS485)              | MASSE (RS485) |
| 5    |       | blanc-bleu   |                | blanc-bleu   | Réservé                    | Réservé       |
| 6    |       | orange       |                | vert         | RX_B (RS485)               | Réservé       |
| 7    |       | blanc-marron |                | blanc-marron | TX_A (RS485)               | TX_A (RS485)  |
| 8    |       | marron       |                | marron       | Réservé                    | RX_B (RS485)  |

Tab. 4.1. : Brochage du raccordement RS485 pour les onduleurs SOLIVIA G3 et G4

# 4 Raccordement du collecteur de données DC1 Data Collector Prise RS485

Les conducteurs de couleur sont torsadés par paires (voir illustration).

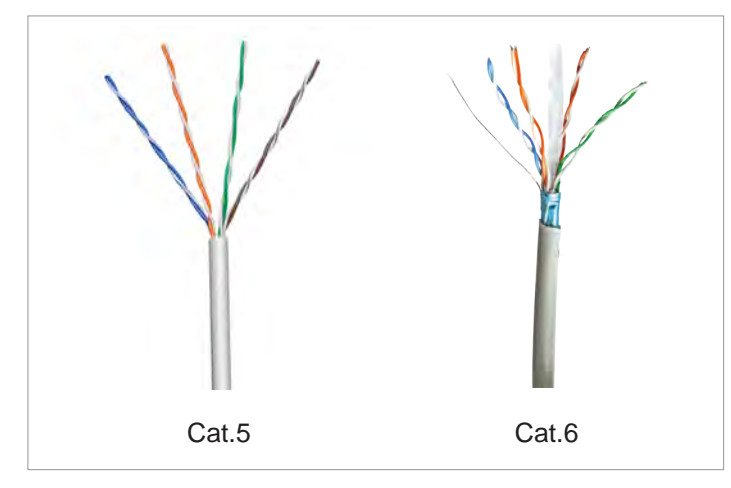

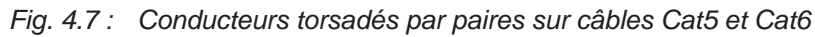

Sur la passerelle SOLIVIA M1 G2, les lignes de données RS485 se trouvent sur la **Broche** 7 (DATA+ / TX\_A) et sur la **Broche 6** + la **Broche 8 (DATA- / RX\_B)**.

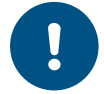

Pour les onduleurs SOLIVIA G4, **DATA- / RX\_B** est sur la **Broche 8**, pour les onduleurs SOLI-VIA G3, **DATA- / RX\_B** est sur la **Broche 6**.

Pour éviter tout problème, connectez les fils 6 et 8 ensemble sur la broche 3 (**RS485-1 – B**) du collecteur de données DC1, voir <u>Fig. 4.8, p. 13</u>.

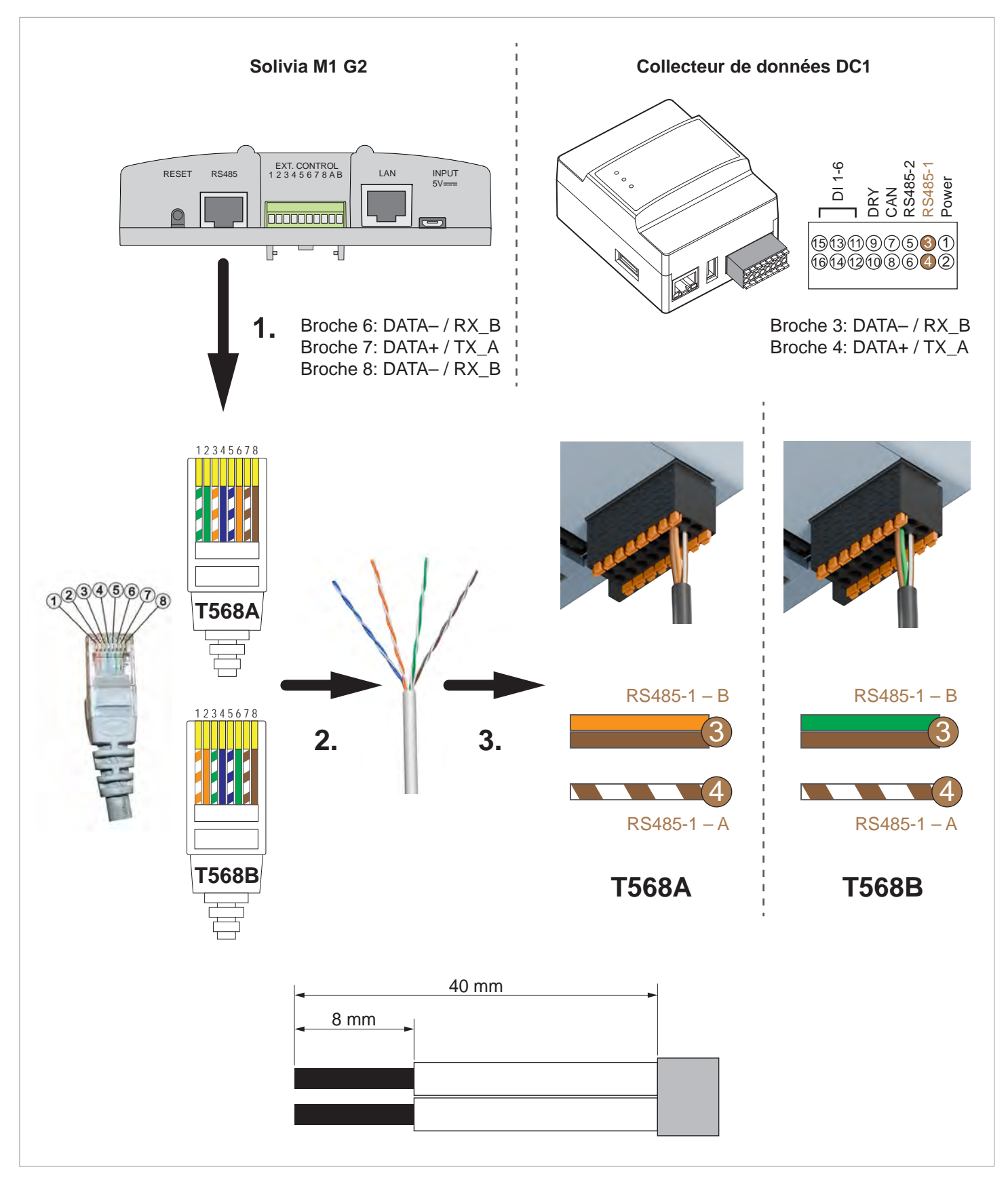

Fig. 4.8 : Réassemblage du câble RS485 pour le raccordement au collecteur de données DC1 Data Collector

# 4 Raccordement du collecteur de données DC1 Data Collector

# Prise RS485

## 4.2.3 Définition des résistances de terminaison RS485 lorsque plusieurs onduleurs sont raccordés

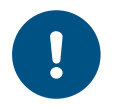

 Le DC1 n'a pas de résistance de terminaison RS485 intégrée.

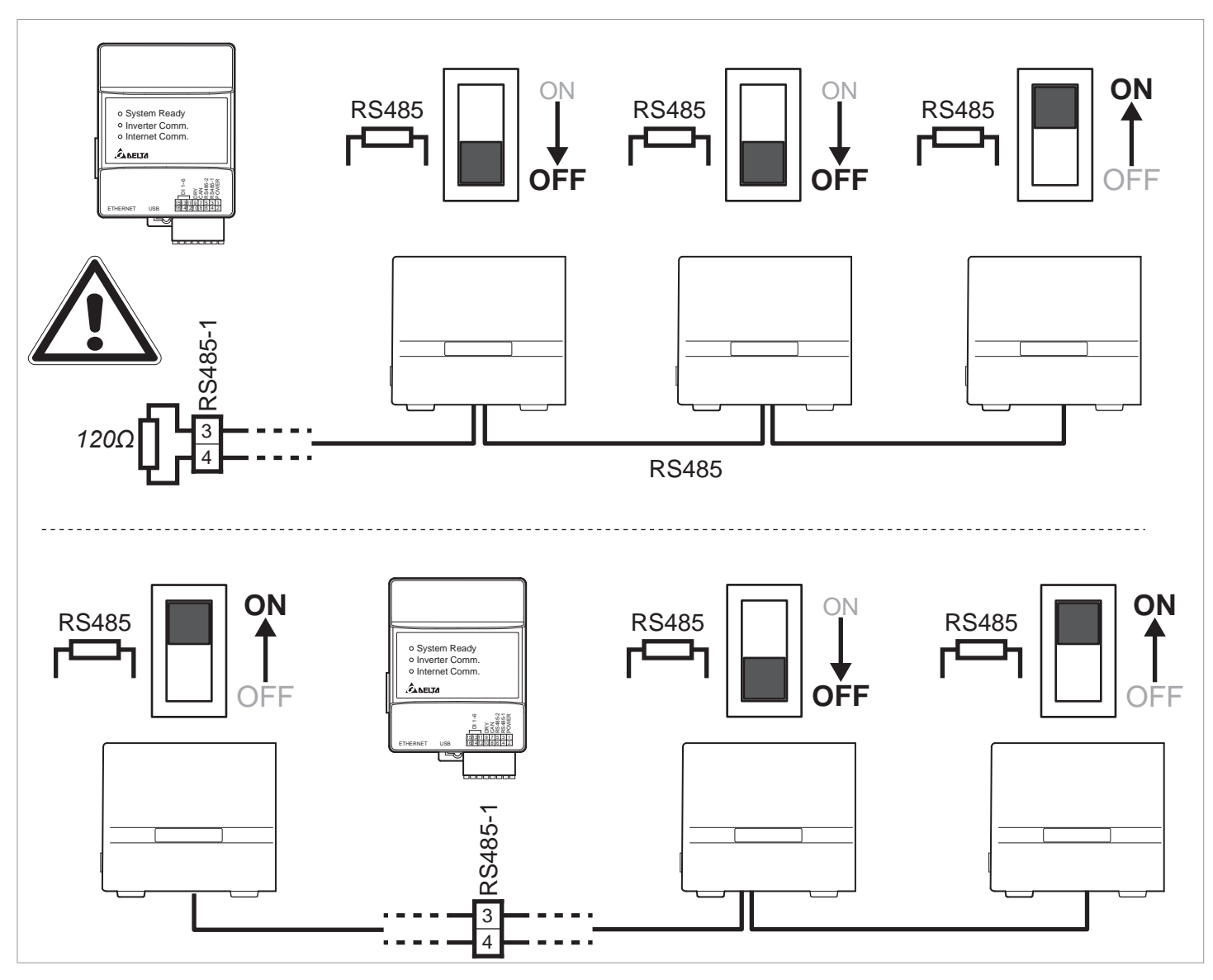

Fig. 4.9 : Définition des résistances de terminaison RS485 en fonction de la position du DC1 sur le bus RS485

# 4.3 Raccordement à un routeur Internet

Le DC1 peut se connecter au routeur Internet soit via Wi-Fi, soit via Ethernet. Les deux options de connexion ne peuvent pas être utilisées en parallèle.

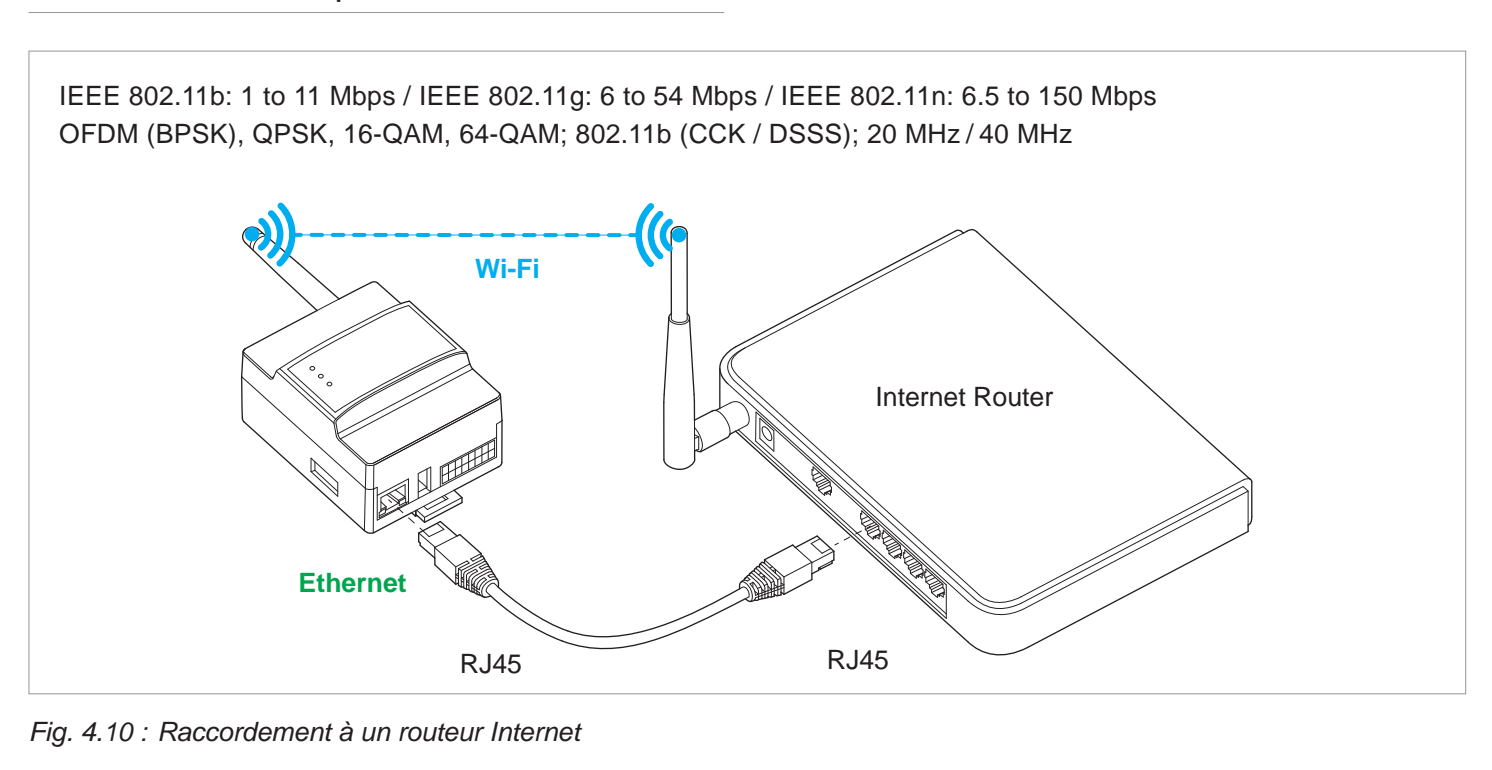

| Wi-Fi                            |                                                                                          |
|----------------------------------|------------------------------------------------------------------------------------------|
| Normes réseau                    | IEEE 802.11b / 802.11g / 802.11n                                                         |
| Vitesses de transmission         | IEEE 802.11b : 1 à 11 Mb/s / IEEE 802.11g : 6 à 54 Mb/s / IEEE 802.11n : 6,5 à 150 Mb/s. |
| Modulation                       | OFDM (BPSK), QPSK, 16-QAM, 64-QAM ; 802.11b (CCK/DSSS)                                   |
| Bande passante                   | 20 MHz/40 MHz                                                                            |
| CEM et sécurité                  | EN 300 328, LP0002, partie 15C, Telec T66 ; EN 61010-1, conformité CE                    |
| Immunité aux perturbations (EMS) | EN 301 489-1/-17, EN 55024, EN 55032, FCC Partie 15B                                     |

Tab. 4.2. : Spécifications Wi-Fi

Raccordement d'un récepteur de commande centralisée

# 4.4 Raccordement d'un récepteur de commande centralisée

Le récepteur de commande centralisée est connecté au DC1, qui contrôle alors les onduleurs. Même si l'onduleur lui-même doit disposer d'entrées numériques, il n'est pas nécessaire de connecter un conducteur à l'onduleur.

Il est possible d'utiliser les conducteurs existants du SOLI-VIA Gateway M1 G2, mais le brochage du DC1 doit être respecté.

Les entrées numériques doivent être activées pendant la mise en service, voir <u>« 5.7 Activation des entrées numé-riques » , p. 29</u>.

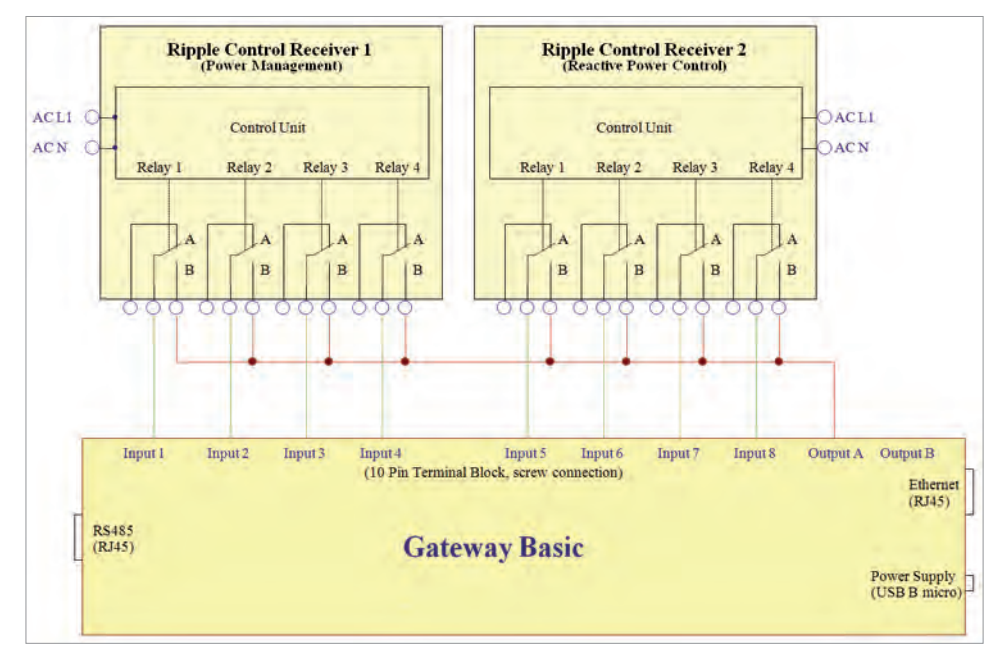

Fig. 4.11 : Entrées numériques sur le SOLIVIA Gateway M1 G2

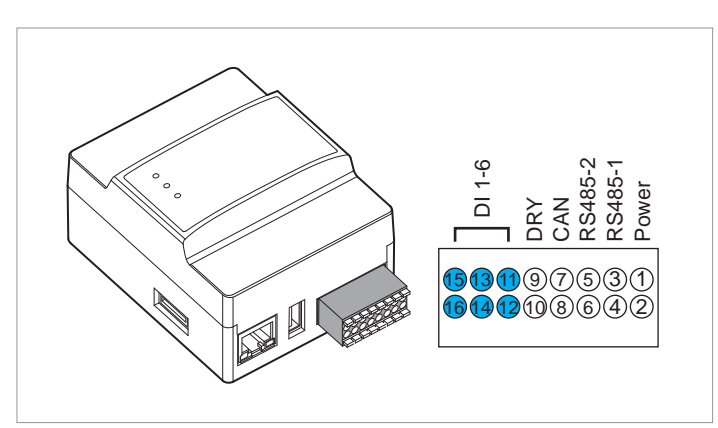

Fig. 4.12 : Entrées numériques sur le DC1

| Court-circui- | Limitation de puissance |                           |  |
|---------------|-------------------------|---------------------------|--|
| ter           | Standard                | Australie                 |  |
| 16 + 15       | -                       | Emergency Power Off (EPO) |  |
| 16 + 14       | 0 %                     | 100 %                     |  |
| 16 + 13       | 30 %                    | 75 %                      |  |
| 16 + 12       | 60 %                    | 50%                       |  |
| 16 + 11       | 100 %                   | 0 %                       |  |
| 15 + 14       | -                       | -100 %                    |  |
| 15 + 13       | _                       | -75 %                     |  |
| 15 + 12       | _                       | -50 %                     |  |
| 15 + 11       | _                       | 0 %                       |  |

Tab. 4.3. : Définition de la limitation de puissance sur le DC1

# 5. Mise en service du DC1 (application SoliviaSolar)

# 5.1 Connexion de l'application SoliviaSolar au DC1 (Android)

3

Se connecter au compte.

| Login                                           |   |
|-------------------------------------------------|---|
| Email address:<br>******@gmail.com              |   |
| Password                                        | Ø |
| Show Email Password Password Percent an account |   |
| SIGN IN                                         |   |
|                                                 |   |

Si le DC1 n'apparaît pas automatiquement (son nom commence par « DELTA- »), appuyer sur Scan (Rechercher).

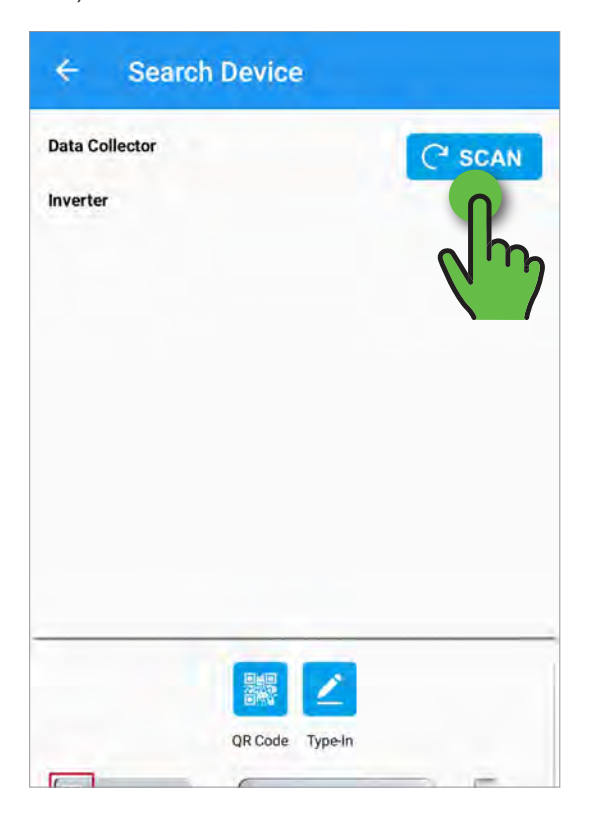

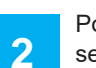

Pour se connecter au DC1 et commencer la mise en service, appuyer sur **Commissioning** (Mise en service).

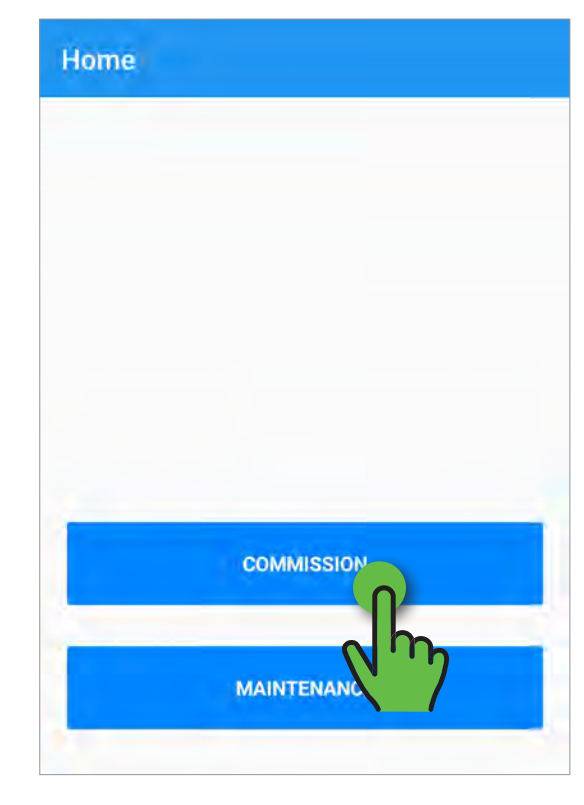

Sélectionner le DC1.

4

| Data Collector<br>- Next step - connect to                  | o inverter(s) |         | ( SCAN |
|-------------------------------------------------------------|---------------|---------|--------|
|                                                             | 2800568WS     | -24dBm  |        |
|                                                             |               |         | -      |
| [m]                                                         | QR Code       | Type-In |        |
| System (Ibrid)<br>instatter Domen<br>instant Comm<br>A ware | _             | Area    | A      |

| _'app          | olication :                           | se connect                    | te au DC1.                   |        |
|----------------|---------------------------------------|-------------------------------|------------------------------|--------|
| ÷              | Sea                                   | rch Devic                     | :e                           |        |
| Data<br>- Nexi | Collector<br>slep connec<br>DELTA-06H | to inverter(s)<br>122800568WS | 24dSm                        | C SCAN |
|                |                                       |                               |                              | 1      |
|                |                                       | 1                             | )                            |        |
|                |                                       | Checking co<br>DELTA-06H      | onnection with<br>22800568WS | e      |
|                |                                       |                               |                              |        |

7

Passer au chapitre <u>« 5.3 Établissement de la communi-</u> cation entre le DC1 et les onduleurs », p. 21. 6 Lorsque le DC1 est connecté, appuyer sur **SET** (Définir).

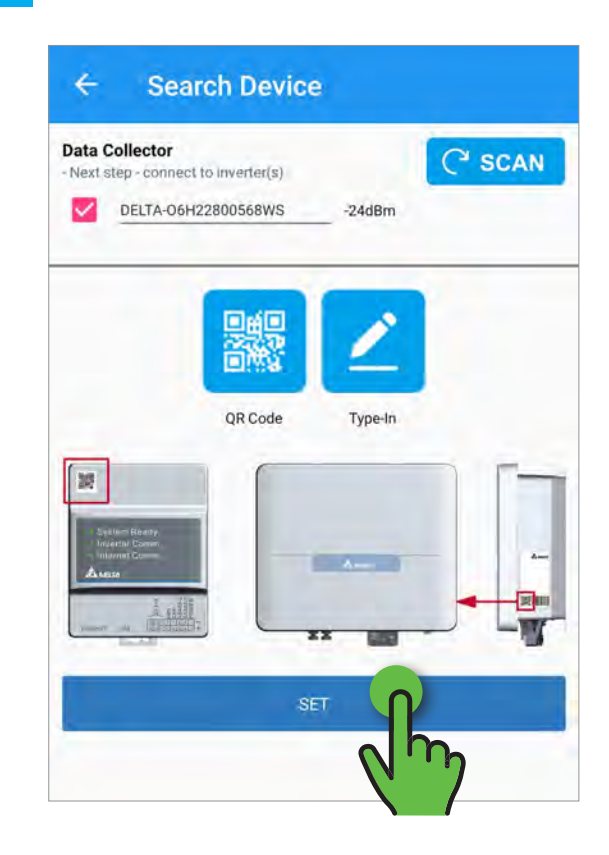

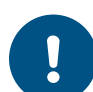

Si nécessaire, le firmware du DC1 et des onduleurs est automatiquement mis à jour.

#### 5.2 Connexion de l'application SoliviaSolar au DC1 (iOS)

- Se connecter au compte. 1
  - Login ... - Email address:-······@outlook.com Password:-Remembe Password Show Email Forget password? Create an account I Solivia V00.02
- 3

Pour se connecter au DC1, appuyer sur QR Code (Code QR).

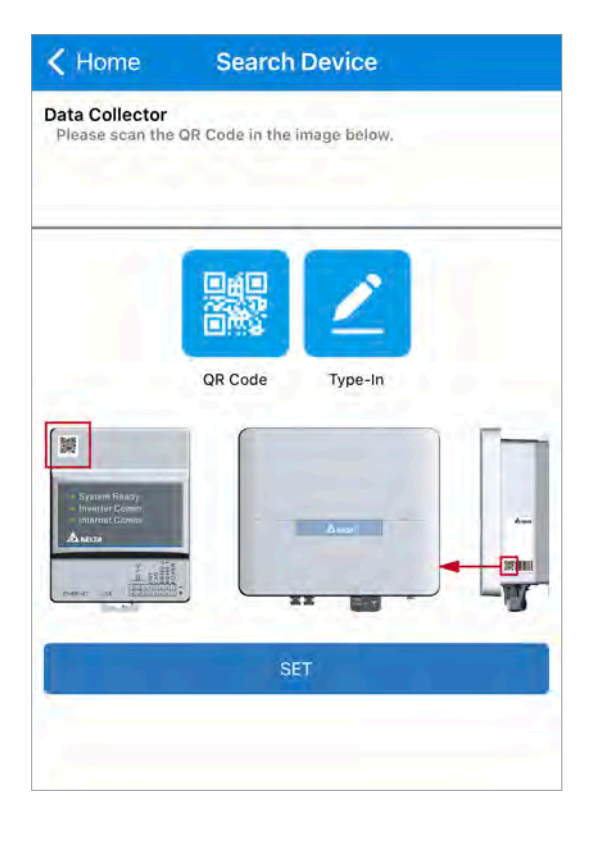

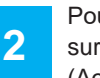

Pour commencer la mise en service du DC1, appuyer sur Commission (Mise en service) sur l'écran Home (Accueil).

|   | Home        |   |
|---|-------------|---|
|   |             |   |
|   |             |   |
|   |             |   |
|   |             |   |
|   |             |   |
|   |             |   |
| - |             | _ |
|   | Commission  |   |
|   |             | - |
|   | Maintenance |   |
|   |             |   |
|   |             |   |

4

Remarque : si le code QR ne peut pas être scanné, saisir le numéro de série indiqué sur la plaque signalétique. Appuyer sur OK.

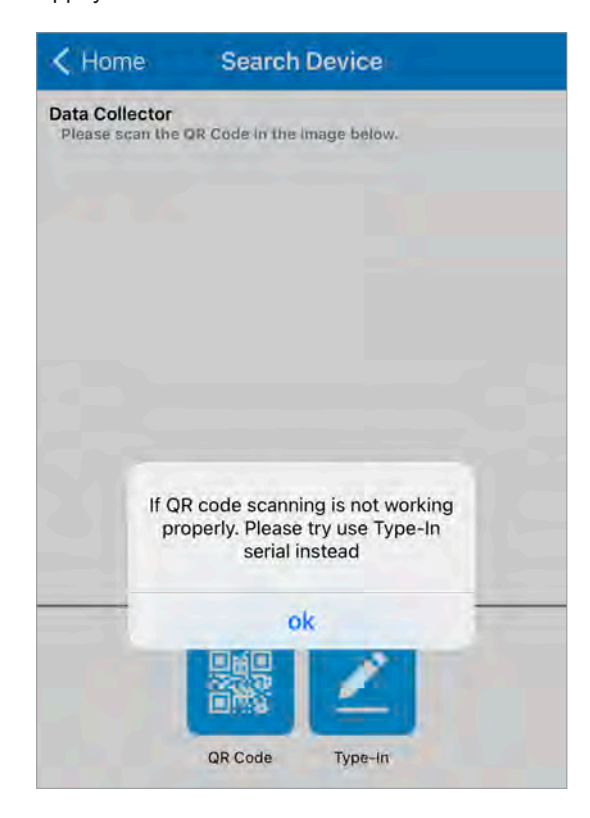

Scanner le code QR situé à l'avant du collecteur de données DC1 Data Collector.

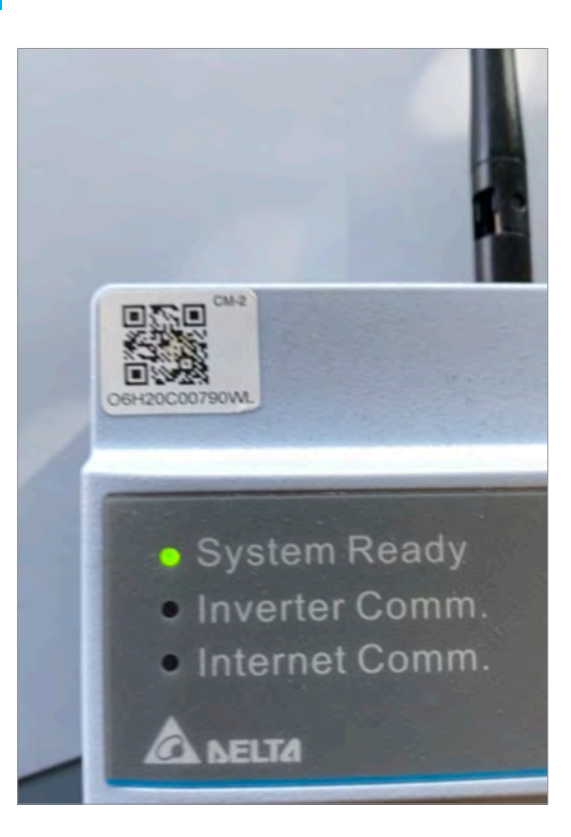

7

Pour autoriser la connexion entre l'application SoliviaSolar et le DC1, appuyer sur **Join** (Associer).

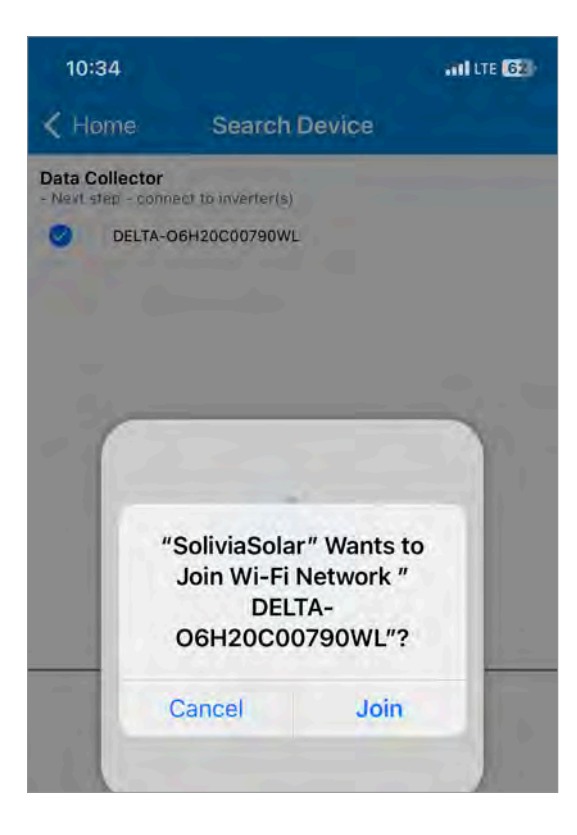

6

Le DC1 s'affiche en haut et est sélectionné. Pour connecter l'application SoliviaSolar au DC1, appuyer sur **SET** (Définir).

| DELTA | 06H20C00790WL   |  |
|-------|-----------------|--|
| Teri  | QR Code Type-In |  |
|       |                 |  |
|       | SET             |  |

8

L'application SoliviaSolar se connecte au DC1. Passer au chapitre <u>« 5.3 Établissement de la communication</u> <u>entre le DC1 et les onduleurs », p. 21</u>.

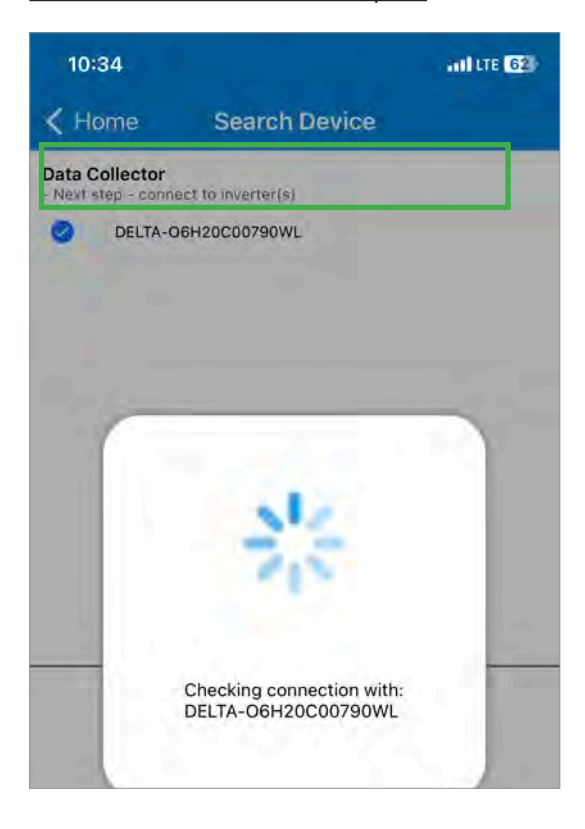

Maximum number of Devices supported:

Wifi≦9 RS-485 ≦ 32

Wifi + RS-485  $\leq 32$ 

 $SUB\_1G \leqq 25$ 

88%

Appuyer sur Submit (Envoyer).

Enter the connection interface:

Enter the number of devices connected via RS485:

Enter the range of inverters' ID of RS485:

End: 2

Submit

RS-485

Start: 1

#### 5.3 Établissement de la communication entre le DC1 et les onduleurs

1

Saisir le nombre d'onduleurs 1 et la plage d'ID d'onduleurs utilisés 2 sur le bus RS485.

| $RS-485 \leq 32$ $Wifi + RS-485 \leq 32$ $SUB_1G \leq 25$ Inter the connection interface: $RS-485$ Inter the number of devices connected via $9-32$ Inter the range of inverters' ID of <b>RS485</b> :                               | $RS-485 \leq 32$ $Wifi + RS-485 \leq 32$ $SUB_1G \leq 25$ Enter the connection interface: $RS-485$ Enter the number of devices connected via $RS485$ $0.32$    |
|----------------------------------------------------------------------------------------------------|----------------------------------------------------------------------------------------------------|
| Wifi + RS-485 $\leq$ 32         SUB_1G $\leq$ 25         nter the connection interface:         RS-485         nter the number of devices connected via         S485:         0.32         nter the range of inverters' ID of RS485: | Wifi + RS-485 ≤ 32         SUB_1G ≤ 25         Enter the connection interface:         RS-485         Enter the number of devices connected via         RS485: |
| SUB_1G ≤ 25         Inter the connection interface:         RS-485         Inter the number of devices connected via         S485:         D-32         Inter the range of inverters' ID of RS485:                                   | SUB_1G ≤ 25         Enter the connection interface:         RS-485         Enter the number of devices connected via         RS485:                            |
| nter the connection interface:<br>RS-485<br>Inter the number of devices connected via<br>S485:<br>Inter the range of inverters' ID of RS485:                                                                                         | Enter the connection interface:<br>RS-485<br>Enter the number of devices connected via<br>RS485:                                                               |
| nter the number of devices connected via<br><b>S485</b> :<br>nter the range of inverters' ID of <b>RS485</b> :                                                                                                    | Enter the number of devices connected via 0.32                                                                                                    |
| nter the range of inverters' ID of <b>RS485</b> :                                                                                                    |                                                                                                    |
|                                                                                                    | Enter the range of inverters' ID of <b>RS485</b> :                                                                                                    |
| tart: 1-217 End: 1-217                                                                                                    | Start: 1-217 End: 1-217                                                                                                    |
|                                                                                                    |                                                                                                    |

Lorsque la recherche est terminée, appuyer sur OK pour

2

14:23

Data

Vérifier que tous les onduleurs sont repertoriés. Si ce n'est pas le cas, appuyer sur l'icône de mise à jour 1 pour relancer la recherche.

| ata Collector ID  | 1      |  |
|-------------------|--------|--|
|                   |        |  |
| elected Device: 2 |        |  |
| nve D             |        |  |
| RS-485 / M        | ax 32  |  |
| Serial Number     | Set ID |  |
| 01M14600008WB     | 1      |  |
|                   |        |  |
| 1305000030        | 2      |  |
| _                 |        |  |
|                   | SET    |  |
|                   |        |  |
|                   |        |  |
|                   |        |  |

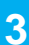

fermer le message.

| ÷        | Device ID Setting                                                                                 |
|----------|---------------------------------------------------------------------------------------------------|
| Data C   | ollector ID 1                                                                                     |
| Selected | Dividi C                                                                                          |
| Inverte  | er ID                                                                                             |
| e        | 18-485                                                                                            |
| 500      | a haildar 38) 2                                                                                   |
| DIMI     | 14500008WB 1                                                                                      |
| 13       | Search complete.<br>If your device is not found, please click<br>'Refresh' to re-scan the device. |
|          | *Refresh icon:                                                                                    |
|          |                                                                                                   |
|          |                                                                                                   |

Vérifier les ID des onduleurs ①. Chaque onduleur doit posséder un ID unique. Si nécessaire, corriger les ID.

| ected Device: 2 | <u>.</u> |  |
|-----------------|----------|--|
| verter ID       |          |  |
| RS-485 / Mil    | x. 32    |  |
| Serial Number   | Set ID   |  |
| 01M14600008WB   | 1        |  |
| 1305000030      | 2        |  |
|                 | SET      |  |
|                 |          |  |
|                 |          |  |

7

Le DC1 établit une connexion avec les onduleurs.

| ← Device ID Setting                     |  |
|-----------------------------------------|--|
| Data Collector ID 1                     |  |
| Selected Device: 2                      |  |
| Inverter ID                             |  |
| RS-185 (Max 10)<br>Serial Number Serial |  |
|                                         |  |
|                                         |  |
| Connecting to the inverters via RS485   |  |

6

Lorsque tous les onduleurs sont répertoriés avec un ID correct, appuyer sur **SET** (Définir) pour enregistrer les paramètres.

| ← Device          | ID Setting |   |
|-------------------|------------|---|
| ata Collector ID  | 1          |   |
| elected Dévice: 2 |            |   |
| verter ID         |            |   |
| RS-485 / Mill     | . 32       |   |
| Serial Number     | Set ID     |   |
| 01M14600008WB     | 1          |   |
| 1305000030        | 2          |   |
|                   | SET        |   |
|                   | n          |   |
|                   | h          | Դ |
|                   |            | 7 |
|                   |            |   |

8

L'application passe automatiquement à l'étape suivante : <u>« 5.4 Connexion du DC1 au routeur Internet (Ethernet) », p. 23</u>.

# 5.4 Connexion du DC1 au routeur Internet (Ethernet)

1

Cette section décrit comment connecter le DC1 au routeur Internet via Ethernet à l'aide de l'application Solivia-Solar.

Pour ce faire, le DC1 doit être connecté au routeur Internet via un câble réseau doté de connecteurs RJ45.

Pour se connecter via Wi-Fi, se reporter à la section <u>« 5.5 Connexion du DC1 au routeur Internet (Wi-Fi) »,</u> <u>p. 25</u>. 2

Si les paramètres réseau ne s'ouvrent pas automatiquement, appuyer sur **Menu** > **Network Setting** (Paramètres réseau).

| Ethernet       |   |
|----------------|---|
| Auto IP (DHCP) |   |
| Set IP         |   |
| Wifi C SCAN    |   |
| ssid           |   |
| Password       | Ø |
| SET            |   |
|                |   |
|                |   |

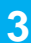

Sélectionner **Ethernet** > **Auto IP ()**. Appuyer ensuite sur **SET** (Définir) **(2)**.

| Net    | work Setting                 |      |
|--------|------------------------------|------|
| Conn   | nect device to Internet with |      |
| $\sim$ | Ethernet                     |      |
|        | Auto IP (DHCP)               |      |
|        | Set IP                       |      |
|        |                              |      |
|        | SSID                         |      |
|        | Password Ø                   |      |
|        | SET 2                        |      |
|        | N                            | hy . |
|        | N.                           |      |
|        |                              |      |
|        |                              |      |
|        |                              |      |

4

Le DC1 se connecte au routeur.

| Connect de | vice to Internet with |   |
|------------|-----------------------|---|
| Ether      | net                   |   |
|            | Auto IP (DHCP)        |   |
|            | Set IP                |   |
| Wifi       | C' SCAN               |   |
| ,          | 2010                  |   |
|            |                       |   |
|            | 1                     | 1 |
|            |                       | ł |
|            |                       | ł |
|            |                       |   |
|            |                       |   |

Appuyer sur **OK** pour fermer le message de confirmation.

| ← Plant Setting                            |                |
|--------------------------------------------|----------------|
| New Diant                                  | @ Get location |
| New Plant                                  |                |
| Email                                      |                |
| Password                                   |                |
| Plant Type                                 |                |
| Plant Name                                 |                |
| Timezone                                   |                |
| Set success<br>[Ethernet] Connect to Cloud |                |
|                                            |                |
|                                            | (h)            |
|                                            |                |

6

L'application passe automatiquement à l'étape suivante : <u>« 5.6 Enregistrement de l'installation photovoltaïque</u> <u>dans MyDeltaSolar Cloud », p. 27</u>.

# 5.5 Connexion du DC1 au routeur Internet (Wi-Fi)

1

Cette section décrit comment connecter le DC1 au routeur Internet via Wi-Fi à l'aide de l'application SoliviaSolar.

Pour ce faire, le mot de passe du routeur Internet est requis.

Pour se connecter via Ethernet, se reporter à la section <u>« 5.5 Connexion du DC1 au routeur Internet (Wi-Fi) »,</u> <u>p. 25</u>.

- 2
- Sélectionner **Wi-Fi 1**. La recherche de périphériques Wi-Fi dans la zone démarre automatiquement.

|         | Network Setting                 |  |
|---------|---------------------------------|--|
| Connect | device to Internet with         |  |
| O Eth   | ernet                           |  |
| 0       | Auto IP (DHCP)                  |  |
| 0       | Set IP                          |  |
| O Wif   |                                 |  |
| 0       |                                 |  |
| 7       |                                 |  |
|         |                                 |  |
|         | STATE OF                        |  |
|         |                                 |  |
|         | 1                               |  |
|         |                                 |  |
|         | DC1 is scanning for wifi signal |  |
|         |                                 |  |
| -       |                                 |  |
|         |                                 |  |

- 4
- Saisir le mot de passe Wi-Fi du routeur Internet 1 et appuyer sur **SET** (Définir) 2.

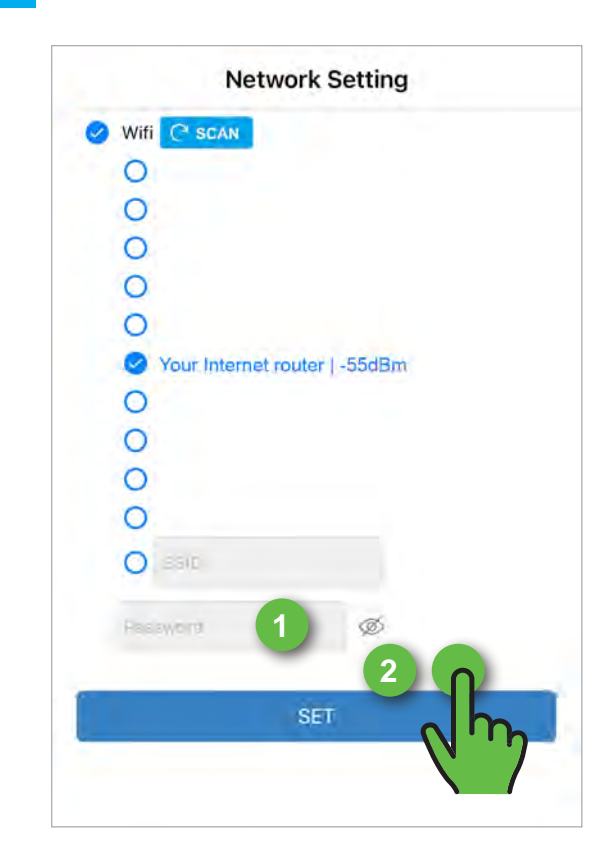

Sélectionner le routeur Internet ①. La puissance du signal doit être d'au moins -60 dBm (p. ex. -50 dBm).

| Netv          | vork Setting    |
|---------------|-----------------|
| Wifi C SCAN   |                 |
| 0             |                 |
| 0             |                 |
| 0             |                 |
| 0             |                 |
| 0             |                 |
| Your Internet | router   -55dBm |
| 0             |                 |
| 0             |                 |
| 0             |                 |
| 0             |                 |
| 0 250         |                 |
| Pasaword      | Ø               |
|               | SET             |

L'application SoliviaSolar établit la connexion au routeur Internet.

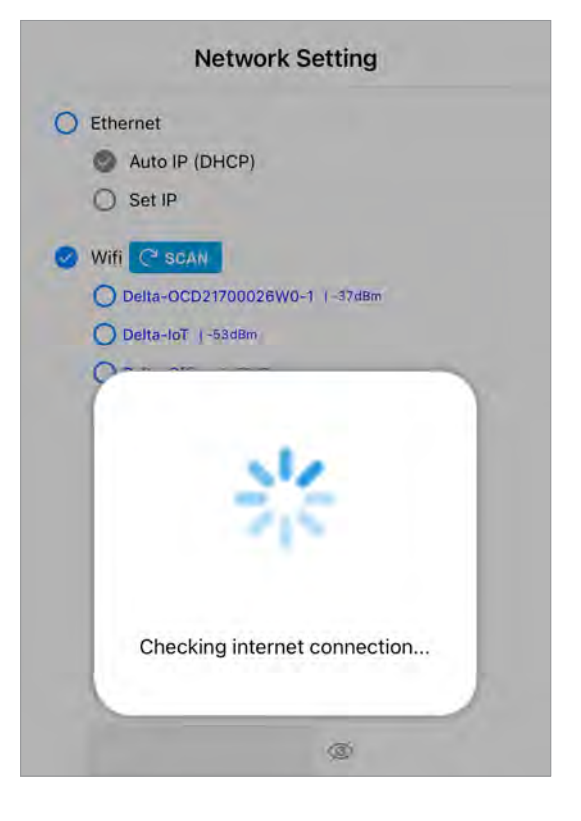

7

Appuyer sur **OK** pour fermer le message de confirmation.

| < Back     | Plant Setting                            |
|------------|------------------------------------------|
|            | 2 Get location                           |
| New Plant  |                                          |
| Email      |                                          |
| Password   |                                          |
| Plant Type |                                          |
| Plant Name |                                          |
| Timezone   | GMT+2                                    |
|            | Set success<br>[Wi-Fi] Connect to Cloud. |
|            | ok 🕜                                     |
|            | 2 m                                      |
|            |                                          |

6

Le système d'exploitation de votre smartphone demande de confirmer la connexion Wi-Fi au routeur Internet.

| Network                                          | Setting                                     |
|--------------------------------------------------|---------------------------------------------|
| C Ethernet                                       |                                             |
| Auto IP (DHCP)                                   |                                             |
| O Set IP                                         |                                             |
| Wife C SCAN                                      |                                             |
| O Delta-OCD21700026W0                            | 0-1 (-37dBm                                 |
| O Delta-loT ( -53d8m                             |                                             |
| "SoliviaSolar<br>Join Wi-Fi I<br>DEL<br>06H20C00 | r" Wants to<br>Network "<br>FA-<br>0790WL"? |
| Cancel                                           | Join                                        |
| -                                                | « dm                                        |

|  | - |  |
|--|---|--|
|  |   |  |
|  |   |  |
|  | ~ |  |
|  |   |  |
|  |   |  |
|  |   |  |
|  |   |  |

L'application passe automatiquement à l'étape suivante : <u>« 5.6 Enregistrement de l'installation photovoltaïque</u> <u>dans MyDeltaSolar Cloud », p. 27</u>.

# 5.6 Enregistrement de l'installation photovoltaïque dans MyDeltaSolar Cloud

- 1
- Saisir toutes les données de l'installation photovoltaïque. Appuyer sur **Plant Type** (Type d'installation), puis...

| < Back     | Plant Setting |  |
|------------|---------------|--|
| New Plant  |               |  |
| Email      |               |  |
| Password   |               |  |
| Plant Type |               |  |
| Plant Name |               |  |
| Country    |               |  |
| Timezone   | GMT+2         |  |
|            |               |  |
|            |               |  |
|            |               |  |
|            |               |  |
|            |               |  |
|            |               |  |

3

Une fois toutes les informations de l'installation photovoltaïque saisies, appuyer sur **SET** (Définir).

| < Back     | Plant Setting                     |
|------------|-----------------------------------|
| New Plant  |                                   |
| Email      |                                   |
| Password   |                                   |
| Plant Type | Feed-in without Delta power meter |
| Plant Name | Test                              |
| Country    | Germany                           |
| Timezone   | GMT+2                             |
|            |                                   |
|            |                                   |
| -          | art                               |
|            |                                   |
|            |                                   |
|            | <u> </u>                          |

- 2
- ...sélectionner Feed-in without Delta power meter (Injection SANS wattmètre Delta).

| Timezone | GMT+2              |           |
|----------|--------------------|-----------|
|          |                    |           |
|          |                    |           |
|          |                    |           |
|          |                    |           |
|          |                    | Don       |
|          |                    |           |
| Feed-ir  | n without Delta    | pow neter |
| Feed     | t-in with Delta po | wer n h   |

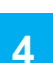

Les données de l'installation photovoltaïque sont transférées vers MyDeltaSolar Cloud.

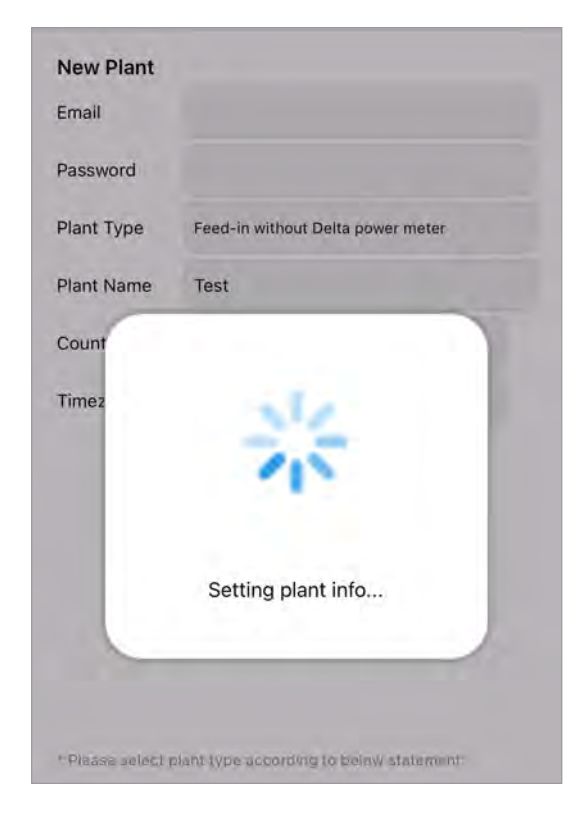

Si l'enregistrement de l'installation photovoltaïque dans MyDeltaSolar Cloud a réussi, un message de confirmation apparaît.

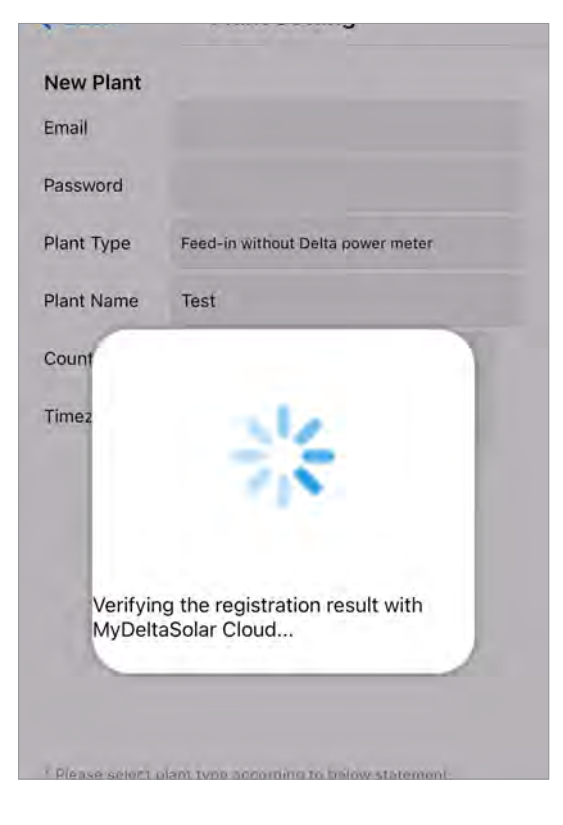

L'application passe automatiquement à l'écran d'accueil. La configuration de l'installation photovoltaïque dans MyDeltaSolar Cloud est maintenant terminée.

| Home |             |  |
|------|-------------|--|
|      |             |  |
|      |             |  |
|      |             |  |
|      |             |  |
|      |             |  |
|      | COMMISSION  |  |
|      | MAINTENANCE |  |
|      |             |  |

6

Si l'enregistrement de l'installation photovoltaïque dans MyDeltaSolar Cloud a réussi, un message de confirmation apparaît.

| Email      |                                                                   |
|------------|-------------------------------------------------------------------|
| Password   |                                                                   |
| Plant Type | Feed-in without Delta power meter                                 |
| Plant Name | Test                                                              |
| Country    | Germany                                                           |
| Timezone   | GMT+2                                                             |
| Re<br>N    | gistering to cloud is successful,<br>ow directing to the Homepage |
|            | ok D                                                              |
|            | Q m                                                               |
|            |                                                                   |

8

La personne qui a effectué la mise en service et l'enregistrement de l'installation photovoltaïque dans MyDeltaSolar Cloud avec son identifiant est automatiquement définie comme Manager (gestionnaire) de l'installation photovoltaïque et dispose de droits d'accès restreints aux informations sur l'installation. Seule cette personne peut généralement accéder aux informations sur l'installation pour le moment !

Pour tester l'accès aux informations de l'installation photovoltaïque et adapter les autorisations d'accès, suivre les instructions de la section « 7. Modification de la liste des utilisateurs autorisés (application DeltaSolar) », p. 35.

#### Activation des entrées numériques 5.7

Les entrées numériques sont désactivées en usine. Par exemple, lors de la connexion d'un récepteur de commande centralisée (voir « 4.4 Raccordement d'un récepteur de commande centralisée », p. 16), les entrées numériques doivent être activées avec l'application SoliviaSolar.

Sur l'écran d'accueil, appuyer sur Maintenance. 1

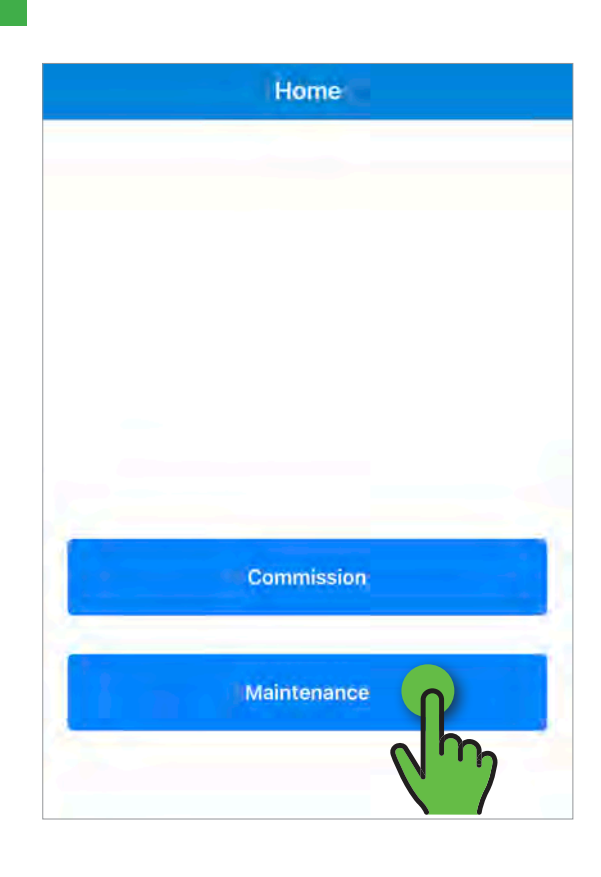

#### Appuyer sur Menu.

2

| Menu      | Netwo          | rk Setting |  |
|-----------|----------------|------------|--|
| on ct dev | ice to Interne | t with     |  |
| Y''7      | t              |            |  |
| O Set     | o IP (DHCP)    |            |  |
|           |                |            |  |
| O Wifi C  | SCAN           |            |  |
| Oles      |                |            |  |
| Fitneswo  | ra             | Ø          |  |
|           |                |            |  |
|           |                | SET        |  |
|           |                |            |  |
|           |                |            |  |
|           |                |            |  |
|           |                |            |  |
|           |                |            |  |
|           |                |            |  |

3

# Appuyer sur DRM0.

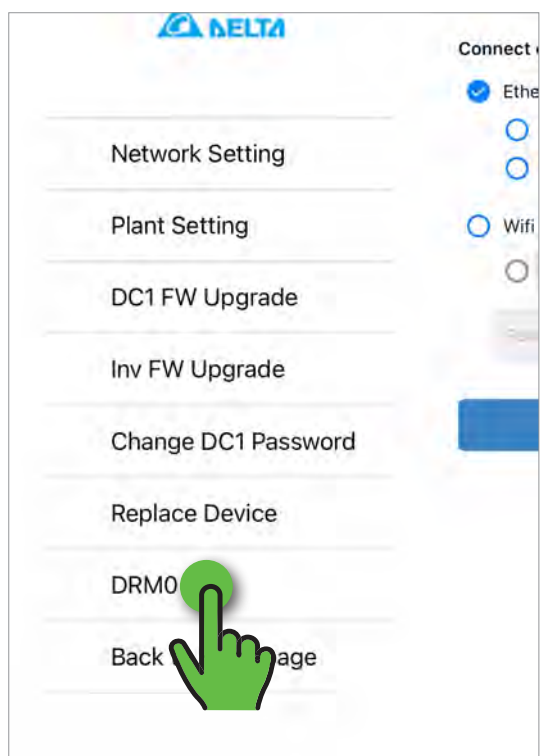

Activer les entrées numériques en appuyant sur **ON** (Activer).

| Menu           | DRMO    |  |
|----------------|---------|--|
| • ON           | OFF     |  |
| RM tatus: I    | DRM OFF |  |
| ORIM           | - %     |  |
| nverter remote | e: ON   |  |
|                | SET     |  |
|                |         |  |
|                |         |  |
|                |         |  |
|                |         |  |
|                |         |  |

5

Confirmer le message. Les entrées numériques sont activées.

| ORM Status: DRM OFF<br>ORMO(%): %<br>nverter<br>Settings successfully saved. | • ON     | OFF                          |
|------------------------------------------------------------------------------|----------|------------------------------|
| DRM0(%): %  nverter Settings successfully saved. ok Setting                  | DRM Sta  | tus: DRM OFF                 |
| Settings successfully saved.                                                 | DRM0(%   | 6): %                        |
| Settings successfully saved.                                                 | Inverter |                              |
| Settings successfully saved.                                                 |          | ste                          |
| Setting                                                                      |          | Settings successfully saved. |
| Setting                                                                      |          | ok 🕦                         |
|                                                                              |          | Setting                      |
|                                                                              |          |                              |

# 6. Contrôle de l'accès à la nouvelle installation photovoltaïque (application DeltaSolar)

# 6.1 Introduction

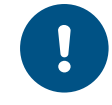

Les étapes décrites dans ce chapitre doivent être effectuées avec le même compte que celui utilisé pour la mise en service et l'inscription dans le cloud.

Une fois l'installation photovoltaïque enregistrée dans MyDelta-Solar Cloud, l'application DeltaSolar doit être utilisée pour tester l'accès à l'installation photovoltaïque. Cela **NE fonctionne PAS** avec l'application SoliviaSolar !

La personne qui a effectué la mise en service et l'enregistrement de l'installation photovoltaïque dans MyDeltaSolar Cloud avec son identifiant est automatiquement définie comme **Manager** (gestionnaire) de l'installation photovoltaïque. Seule cette personne peut accéder aux informations sur l'installation pour le moment ! Lors du premier accès à l'installation photovoltaïque via l'application DeltaSolar, ce paramètre peut être modifié.

Suivre les instructions de ce chapitre.

Le tableau suivant présente les rôles avec leurs droits d'accès respectifs.

|                                                                       | Owner (pro-<br>priétaire) | Manager<br>(gestion-<br>naire) | Viewer (lec-<br>teur) |
|-----------------------------------------------------------------------|---------------------------|--------------------------------|-----------------------|
| View plant information (Afficher les informations sur l'installation) | oui                       | oui                            | oui                   |
| View share list (Afficher la liste des droits d'accès)                | oui                       | oui                            | oui                   |
| Plant setting (Modifier les paramètres du système PV)                 | oui                       | oui                            | non                   |
| Change device password (Modifier le mot de passe de l'appareil)       | oui                       | non                            | non                   |
| Edit share list (Modifier la liste des droits d'accès)                | oui                       | non                            | non                   |

# 6.2 Définir le propriétaire (Owner) du système

1

Ouvrir l'application DeltaSolar et se connecter.

|                          | Login                                                                           |            |
|--------------------------|---------------------------------------------------------------------------------|------------|
| Email address:           |                                                                                 |            |
|                          |                                                                                 |            |
| Password:                |                                                                                 |            |
|                          |                                                                                 | \$         |
| Show Email               | Remember<br>Password<br>sword?   Create a                                       | n account: |
| Show Email               | sword? Create a                                                                 | n account  |
| Show Email               | Remember<br>Password<br>sword?   Create a<br>SIGN IN<br>Sign in and Quick Acces |            |
| Show Email<br>Forget pas | Remember<br>Password<br>sword?   Create a<br>SIGN IN<br>Sign in and Quick Acrea |            |
| Show Email<br>Forget pas | Remember<br>Password<br>sword?   Create a<br>SIGN IN<br>Sign in and Quick Acces |            |
| Show Email<br>Forget pas | Remember<br>Password<br>sword?   Create a<br>SIGN IN<br>Sign in and Quick Acces |            |

3

Chaque système PV doit avoir au moins un propriétaire (owner). Par conséquent, cette boîte de dialogue s'affiche automatiquement.

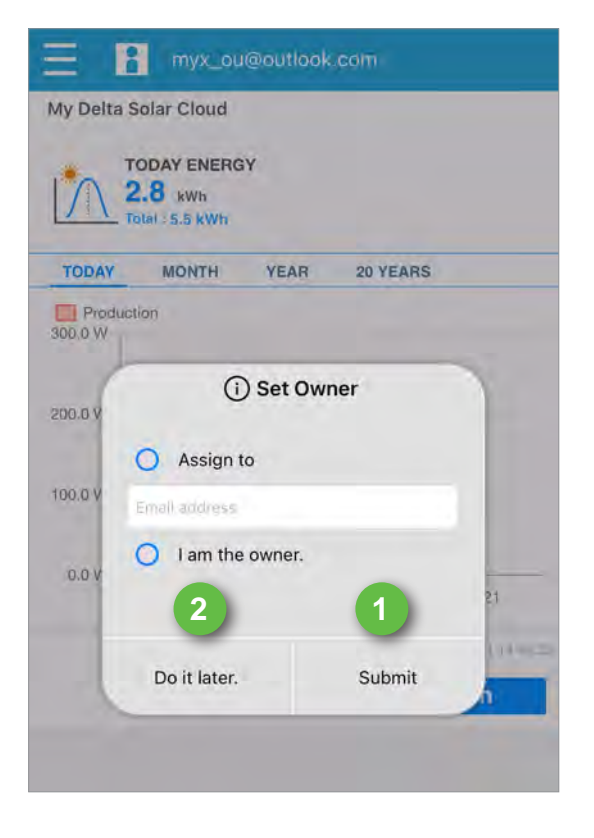

2

Appuyer sur l'installation photovoltaïque.

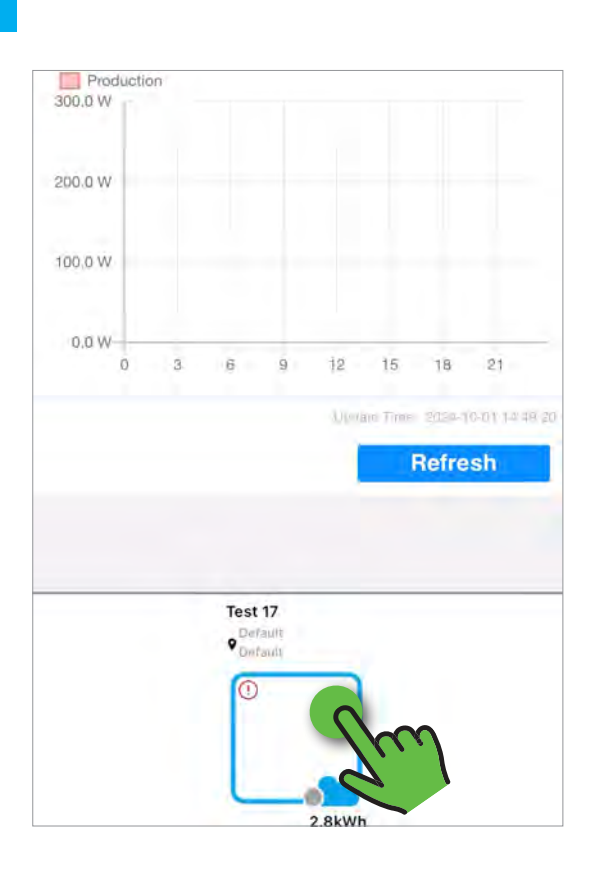

| Option                                             | Description                                                                                                    |
|----------------------------------------------------|----------------------------------------------------------------------------------------------------|
| <b>Assign to</b> (Affec-<br>ter à)                 | Saisir l'adresse e-mail du propriétaire.<br>Cette personne recevra un e-mail conte-<br>nant des instructions supplémentaires.                              |
| I am the owner.<br>(Je suis le proprié-<br>taire.) | Sélectionner cette option si le rôle de pro-<br>priétaire vous est attribué. Le rôle passera<br>alors de Manager (gestionnaire) à Owner<br>(propriétaire). |
|                                                    |                                                                                                    |

Sélectionner une option et appuyer sur **Submit** (Envoyer) **1**. L'application des modifications peut prendre quelques minutes.

L'application des modifications peut prendre quelques minutes. Se déconnecter et se reconnecter quelques minutes plus tard.

Pour effectuer les réglages plus tard, appuyer sur **Do it later** (Effectuer plus tard) **2**. Cette boîte de dialogue apparaît ensuite chaque fois que l'application DeltaSolar est ouverte jusqu'à ce qu'un propriétaire soit spécifié.

Ces paramètres peuvent être modifiés ultérieurement, voir <u>7.</u> <u>Modification de la liste des utilisateurs autorisés (application DeltaSolar), p. 35</u>.

# 6.3 Test de la surveillance de l'installation photovoltaïque

4

Appuyer sur Local.

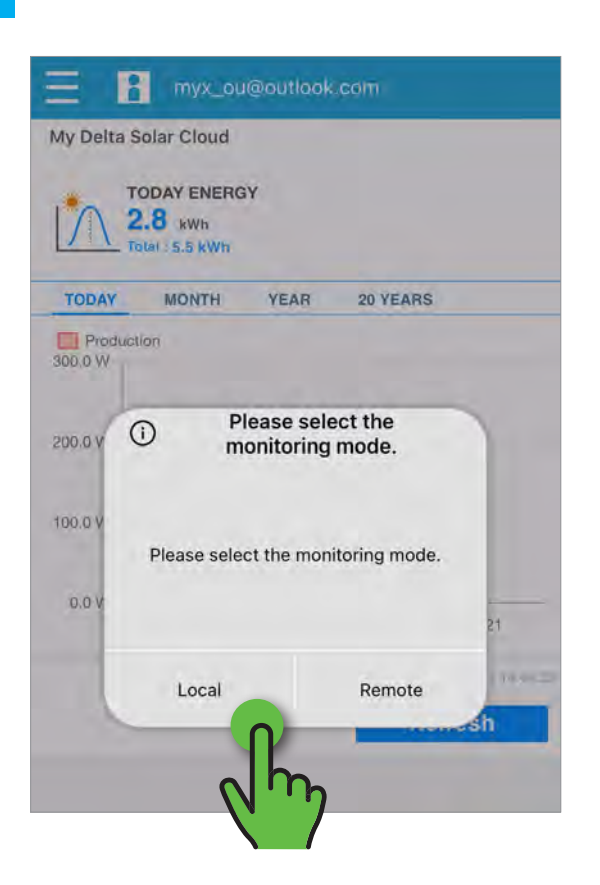

| Option                   | Description                                                                                                    |
|--------------------------|----------------------------------------------------------------------------------------------------|
| Local                    | L'application DeltaSolar se connecte au<br>collecteur de données DC1 Data Collector<br>via Wi-Fi. Cela ne fonctionne que lorsque<br>le smartphone se trouve à portée du DC1. |
| Remote (À dis-<br>tance) | L'application DeltaSolar se connecte à<br>MyDeltaSolar Cloud via Internet.                                                                                                   |

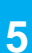

Sélectionner le collecteur de données DC1 Data Collector.

| My Delta S         | myx_ou<br>olar Cloud<br>DDAY ENERG | i@outlook<br>i¥ | .com                  |
|--------------------|------------------------------------|-----------------|-----------------------|
| TODAY              | MONTH                              | YEAR            | 20 YEARS              |
| Product<br>300.0 W | ion                                |                 |                       |
| 200.0 W            |                                    |                 |                       |
| 100.0 W            |                                    | Test 17 Jö      | rg                    |
| 0.0 W              | 06                                 | H20C0079        |                       |
|                    |                                    |                 | Ucdale Tim C1134 View |
|                    |                                    |                 | Hencon                |

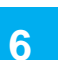

Confirmer la connexion Wi-Fi entre l'application DeltaSolar et le DC1.

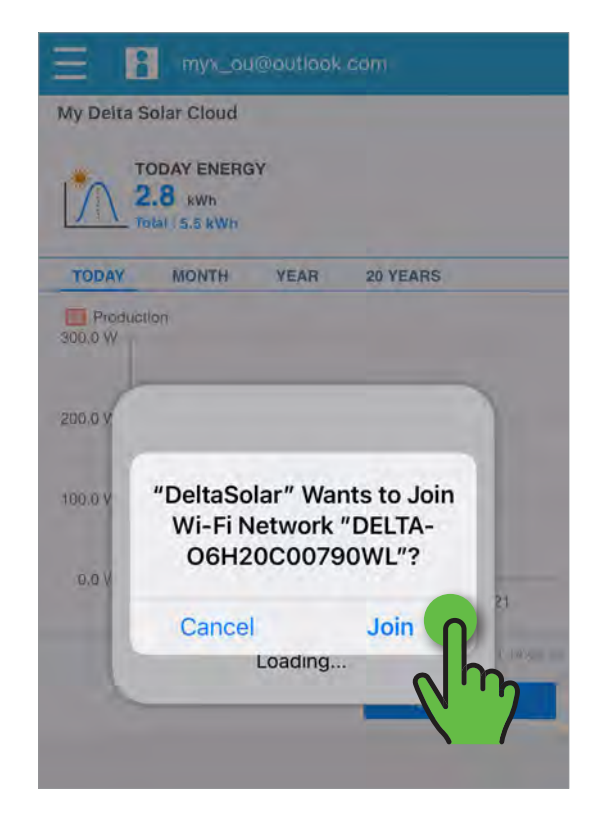

La connexion au DC1 est maintenant établie et toutes les informations accessibles via le DC1 sont disponibles.

|                          | Test 17 Jörg  |                    |
|--------------------------|---------------|--------------------|
| [Disconnected ID]<br>N/A |               |                    |
| [Real-Time data]         |               |                    |
| 興                        | -             | 1                  |
| Production<br>0.41 kW    | Consumption   | Feed-in<br>0.00 kW |
|                          |               |                    |
| Charge                   |               | SOC                |
| [Power / Energy]         | BLOCK O INVE  | RTER               |
| DATA<br>COLLECTOR:       | 06H20C00790WL |                    |
| ITEM:                    | Production    |                    |
| Today Energy:            | 0.00 kWh      |                    |
| Today Energy Refr        | esh Time]     |                    |

# 7. Modification de la liste des utilisateurs autorisés (application DeltaSolar)

Pour pouvoir effectuer les étapes de travail décrites dans ce chapitre, il est nécessaire d'être connecté en tant que propriétaire (**Owner**) de l'installation photovoltaïque.

Ces réglages ne peuvent être effectués qu'avec l'application DeltaSolar.

En tant que propriétaire, il est possible d'inviter d'autres personnes à tout moment et de leur donner différentes autorisations d'accès. Ces personnes recevront un e-mail d'invitation.

Le processus varie selon que ces personnes ont déjà un compte dans MyDeltaSolar Cloud.

|                                                                       | Owner (pro-<br>priétaire) | Manager<br>(gestion-<br>naire) | Viewer (lec-<br>teur) |
|-----------------------------------------------------------------------|---------------------------|--------------------------------|-----------------------|
| View plant information (Afficher les informations sur l'installation) | oui                       | oui                            | oui                   |
| View share list (Afficher la liste des droits d'accès)                | oui                       | oui                            | oui                   |
| Plant setting (Modifier les paramètres du système PV)                 | oui                       | oui                            | non                   |
| Change device password (Modifier le mot de passe de l'appareil)       | oui                       | non                            | non                   |
| Edit share list (Modifier la liste des droits d'accès)                | oui                       | non                            | non                   |

# 7 Modification de la liste des utilisateurs autorisés (application DeltaSolar)

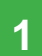

Se connecter au compte à l'aide de l'application Delta-Solar.

| Login                 |         |          |   |
|-----------------------|---------|----------|---|
| - Email address:      |         |          |   |
| ***********@gmail.com |         |          |   |
| Password:             |         |          |   |
|                       |         |          | 8 |
|                       | SIGN IN |          |   |
|                       | SIGN IN | <b>A</b> |   |
|                       |         | (m)      |   |
|                       |         |          |   |
|                       |         |          |   |
|                       |         |          |   |
|                       |         |          |   |

3

Sélectionner l'installation photovoltaïque 1 et appuyer sur l'icône en forme de crayon à côté de l'un des onglets2.

| Owne  | er 6  | 2             |  |
|-------|-------|---------------|--|
| Nar   | ne    | Email Address |  |
| Mana  | ger O |               |  |
| No.   | Name  | Email Address |  |
| Viewe | er 🕄  |               |  |
| No.   | Name  | Email Address |  |
|       |       |               |  |
|       |       |               |  |

2

Dans le menu, appuyer sur View/Change shared plant list (Afficher/modifier la liste des installations partagées).

| 09:1 | 17 -                      | LTE 99                       |
|------|---------------------------|------------------------------|
| Ξ    |                           |                              |
|      | Monitor my plant          |                              |
|      | Create new plant or devic | e                            |
|      | View/Change shared plan   | t <sup>in a</sup>            |
|      | Support                   |                              |
|      | (                         | Nm)                          |
|      |                           |                              |
|      |                           |                              |
|      |                           |                              |
|      |                           |                              |
|      |                           |                              |
|      |                           | -                            |
|      |                           | U. ato Thro. 2008-00-11.00 a |
|      |                           | Refresh                      |

4

Saisir le nom et l'adresse e-mail de la personne ①. Attribuer un rôle à la personne ②. Pour terminer, appuyer sur **Submit** (Envoyer) ③.

| ← View/Cl     | hange shared plant li | ist |
|---------------|-----------------------|-----|
| Share plant w | ith specific people   | ×   |
| ≟ Demo        | E-mail@exa            | 2 × |
| No. Name      | Send 3                | 1   |

# 8. Caractéristiques techniques

|                                          | Collecteur de données DC1                                                                |
|------------------------------------------|------------------------------------------------------------------------------------------|
| Données électriques et mécaniques        |                                                                                          |
| Tension d'alimentation                   |                                                                                          |
| via des connecteurs RS485                | 9 à 25 V <sub>DC</sub> /5 W                                                              |
| via micro-USB                            | 5 V <sub>DC</sub> /5 W                                                                   |
| Raccordements                            | WLAN, Ethernet, 2x RS485, micro-USB, USB A                                               |
| Max. Nombre d'onduleurs commandables     | RS485 : 32 ; Wi-Fi : 9 ; mixte RS485 + Wi-Fi : 32                                        |
| Plage de températures de fonctionnement  | -25 à +60 °C                                                                             |
| Degré de protection                      | IP20                                                                                     |
| Dimensions (I x H x P) avec/sans antenne | 72 x 106 x 55 mm / 72 x 186 x 55 mm                                                      |
| Wi-Fi                                    |                                                                                          |
| Normes réseau                            | IEEE 802.11b / 802.11g / 802.11n                                                         |
| Vitesses de transmission                 | IEEE 802.11b : 1 à 11 Mb/s / IEEE 802.11g : 6 à 54 Mb/s / IEEE 802.11n : 6,5 à 150 Mb/s. |
| Modulation                               | OFDM (BPSK), QPSK, 16-QAM, 64-QAM ; 802.11b (CCK/DSSS)                                   |
| Bande passante                           | 20 MHz/40 MHz                                                                            |
| CEM et sécurité                          | EN 300 328, LP0002, partie 15C, Telec T66 ; EN 61010-1, confor-<br>mité CE               |
| Immunité aux perturbations (EMS)         | EN 301 489-1/-17, EN 55024, EN 55032, FCC Partie 15B                                     |

# Service client Delta

Envoyez un e-mail à : solarsupport.emea@deltaww.com

| Allemagne              | 0800 800 9323 (numéro gratuit) |
|------------------------|--------------------------------|
| Autriche               | 0800 291 512 (numéro gratuit)  |
| Belgique               | 0800 711 35 (numéro gratuit)   |
| Danemark               | 8025 0986 (numéro gratuit)     |
| Espagne                | 900 958 300 (numéro gratuit)   |
| France                 | 0800 919 816 (numéro gratuit)  |
| Grande-Bretagne        | 0800 051 4281 (numéro gratuit) |
| Grèce                  | +49 7641 455 549               |
| Israël                 | 800 787 920 (numéro gratuit)   |
| Italie                 | 800 787 920 (numéro gratuit)   |
| Pays-Bas               | 0800 022 1104 (numéro gratuit) |
| Pologne                | +48 22 335 26 00               |
| Portugal               | +49 7641 455 549               |
| République tchèque     | 800 143 047 (numéro gratuit)   |
| Suisse                 | 0800 838 173 (numéro gratuit)  |
| Slovaquie              | 0800 005 193 (numéro gratuit)  |
| Slovénie               | +421 42 4661 333               |
| Turquie                | +421 42 4661 333               |
| Autres états européens | +49 7641 455 549               |

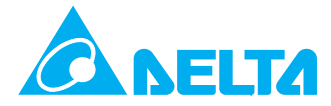

© Copyright – Delta Electronics (Germany) GmbH – Tous droits réservés. Toutes les informations et spécifications sont susceptibles d'être modifiées sans avis préalable. Configuration de la surveillance des installations photovoltaïques dans MyDeltaSolar Cloud pour onduleurs SOLIVIA EU V2.0 FR 2024-10-28